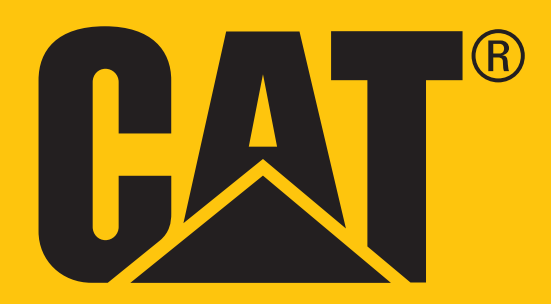

Cat<sup>®</sup> S41 Smartphone Manuale dell'utente

# SI PREGA DI LEGGERE PRIMA DELL'USO LE PRECAUZIONI DI SICUREZZA

- Si prega di leggere questo manuale e le precauzioni di sicurezza raccomandate con attenzione per garantire l'uso corretto di questo dispositivo.
- Nonostante la sua natura robusta evitare di colpire, gettare, schiacciare, perforare o piegare il dispositivo.
- Se usato in acqua salata, sciacquare successivamente il dispositivo per evitare la corrosione salina.
- Non tentare di smontare il dispositivo o i relativi accessori. Soltanto personale qualificato può offrire assistenza o ripararlo.
- Non accendere il dispositivo in circostanze dove è vietato l'uso di telefoni cellulari, o in situazioni dove il dispositivo può causare interferenze o pericolo.
- Non utilizzare il dispositivo durante la guida.
- Spegnere il dispositivo in prossimità di apparecchiature mediche e seguire le regole o regolamenti per quanto riguarda l'uso dei telefoni cellulari negli ospedali e strutture sanitarie.
- Spegnere il dispositivo o attivare la modalità aereo quando ci si trova in un aereo, dato che può causare interferenze alle apparecchiature di controllo del veivolo.
- Spegnere il dispositivo in prossimità di dispositivi elettronici ad alta precisione dato che può influire sulle loro prestazioni.
- Non riporre il dispositivo o i relativi accessori in contenitori in presenza di un forte campo elettromagnetico.
- Non inserire supporti magnetici di memorizzazione presso il dispositivo. Le radiazioni emesse dal dispositivo potrebbero cancellare le informazioni memorizzate sui supporti.
- Non utilizzare il dispositivo in un ambiente con gas infiammabili, come ad esempio una stazione di servizio, o mettere il dispositivo in un luogo ad alta temperatura.
- Tenere il dispositivo e i relativi accessori al di fuori della portata dei bambini.
- Non permettere ai bambini di utilizzare il dispositivo senza una guida.
- Per evitare il rischio di esplosioni, si raccomanda di utilizzare esclusivamente batterie e caricabatterie approvati.
- Attenersi a tutte le legislazioni o normative in vigore sull'uso di dispositivi wireless. Durante l'utilizzo di dispositivi wireless, rispettare la privacy e i diritti legali di altri utenti.
- Per i pazienti con protesi mediche (cuore, articolazioni, ecc.), tenere il dispositivo a 15 cm di distanza dall'impianto e, durante una telefonata, tenere il dispositivo posizionato sul lato opposto dell'impianto.
- Seguire rigorosamente le relative istruzioni di questo manuale mentre si utilizza il cavo di alimentazione USB, altrimenti può causare danni al vostro dispositivo o PC.

# **AVVERTENZA LEGALE**

© 2017 Caterpillar. Tutti i diritti riservati. CAT, CATERPILLAR, BUILT FOR IT, i rispettivi loghi, "Caterpillar Yellow", la veste aziendale "Power Edge", nonché l'identità aziendale e dei prodotti utilizzati in questo contesto sono marchi di fabbrica di Caterpillar e non possono essere utilizzati senza previa autorizzazione. Bullitt Mobile Ltd. è un licenziatario di Caterpillar Inc.

I marchi di fabbrica di Bullitt Mobile Ltd. e di Parti terze sono proprietà dei rispettivi detentori.

Nessuna parte del presente documento può essere riprodotta o divulgata, in alcuna forma o con alcun mezzo, senza la previa autorizzazione scritta da parte di Caterpillar Inc.

Il prodotto descritto nel presente manuale può includere software protetto da diritti d'autore ed eventuali concessori di licenza. I clienti non dovranno riprodurre, divulgare, modificare, decompilare, smontare, decodificare, estrarre, sottoporre a reverse engineering, noleggiare, assegnare o concedere in sottolicenza il suddetto software o hardware in alcun modo, ad eccezione del caso in cui tali restrizioni siano vietate dalle legislazioni in vigore o che tali operazioni siano approvate dai rispettivi detentori di copyright in licenza.

I loghi testuali e i grafici Bluetooth<sup>®</sup> sono marchi registrati di proprietà di Bluetooth SIG, Inc. e l'uso di tali marchi da parte di Bullitt Group è concesso su licenza. Tutti gli altri marchi e nomi commerciali di terze parti sono di proprietà dei rispettivi proprietari.

Wi-Fi®è un marchio registrato di Wi-Fi Alliance®.

# NOTIFICA

Alcune funzioni del prodotto e dei relativi accessori descritti nel presente documento dipendono dal software installato, dalle capacità e dalle impostazioni della rete locale e non possono essere attivate o potrebbero essere limitate dagli operatori o dai server provider di rete locali. Pertanto, le descrizioni riportate in questo manuale potrebbero non rispecchiare esattamente il prodotto o i relativi accessori acquistati.

Il produttore si riserva il diritto di cambiare o modificare qualsiasi informazione o specifica riportata nel presente manuale, senza necessità di preavviso o obbligo.

Il produttore non è responsabile della legittimità e della qualità di qualsivoglia prodotto caricato o scaricato mediante questo dispositivo, inclusi testi, immagini, brani musicali, filmati e software non incorporati protetti da copyright. Eventuali conseguenze derivanti dall'installazione o dall'utilizzo dei prodotti precedenti su questo dispositivo sarà di responsabilità dell'utente.

# **ASSENZA DI GARANZIA**

I contenuti del presente manuale sono forniti 'così come sono'. Ad eccezione di quanto stabilito per legge, non si rilascia alcuna garanzia di alcun tipo, esplicita o implicita, ivi incluse, senza essere a queste limitate, le garanzie implicite di commerciabilità e idoneità a un determinato scopo, in merito a precisione, affidabilità o contenuti del presente manuale.

Fatto salvo quanto consentito dalla legislazione applicabile, il produttore non sarà in alcun caso responsabile di qualsivoglia danno specifico, incidentale, indiretto o consequenziale; o perdita di profitti, attività, reddito, dati, avviamento o risparmi previsti.

# **NORMATIVE DI IMPORTAZIONE ED ESPORTAZIONE**

I clienti devono rispettare tutte le leggi ed i regolamenti applicabili all'esportazione o all'importazione. I clienti devono ottenere tutte le necessarie autorizzazioni governative e licenze di esportazione, riesportazione o importazione per il prodotto menzionato in questo manuale, inclusi il software e dati tecnici.

# **INDICE**

| SI PREGA DI LEGGERE PRIMA DELL'USO LE PRECAUZIONI DI SICUREZZA          | 2  |
|-------------------------------------------------------------------------|----|
| AVVERTENZA LEGALE                                                       | 3  |
| NOTIFICA                                                                | 3  |
| ASSENZA DI GARANZIA                                                     | 3  |
| NORMATIVE DI IMPORTAZIONE ED ESPORTAZIONE                               | 3  |
| BENVENUTO SULLO SMARTPHONE CAT <sup>®</sup> S41                         | 6  |
| CREDENZIALI ROBUSTE                                                     | 6  |
| COSA C'È NELLA SCATOLA                                                  | 7  |
| FUNZIONI CHIAVE                                                         | 7  |
| GUIDA INTRODUTTIVA                                                      | 8  |
| INSTALLAZIONE DI UNA SCHEDA NANO SIM                                    | 8  |
| INSTALLAZIONE DELLA MEMORY CARD                                         | 8  |
| RICARICA DELLA BATTERIA                                                 | 8  |
| BATTERY SHARE                                                           | 9  |
| INFORMAZIONI IMPORTANTI PER QUANTO RIGUARDA L'USO FUTURO DELLA BATTERIA | 9  |
| ALIMENTARE IL PROPRIO DISPOSITIVO ACCESO/SPENTO                         | 9  |
| TOUCHSCREEN                                                             | 10 |
| SCHERMATA PRINCIPALE                                                    | 10 |
| BLOCCO E SBLOCCO DELLO SCHERMO                                          | 10 |
| DISPLAY                                                                 | 11 |
| PANNELLO NOTIFICHE                                                      | 12 |
| ICONE DI SCELTA RAPIDA                                                  | 12 |
| WIDGET                                                                  | 12 |
| CARTELLE                                                                | 13 |
| SFONDI                                                                  | 13 |
| TRASFERIMENTO DI FILE MULTIMEDIALI DA E VERSO IL DISPOSITIVO            | 13 |
| UTILIZZANDO LA MODALITÀ AEREO                                           | 13 |
| DISPOSITIVO                                                             | 14 |
| EFFETTUARE UNA CHIAMATA                                                 | 14 |
| WIDGET                                                                  | 14 |
| RUBRICA                                                                 | 15 |

| WI-FI®                                               | 17 |
|------------------------------------------------------|----|
| SMS E MMS                                            | 18 |
| BLUETOOTH®                                           | 19 |
| SCATTARE FOTO E REGISTRARE VIDEO                     | 20 |
| ASCOLTARE LA RADIO FM                                | 22 |
| INFORMAZIONI SULLA SINCRONIZZAZIONE                  | 22 |
| UTILIZZO DI ALTRE APPLICAZIONI                       | 23 |
| GESTIONE DEL DISPOSITIVO                             | 24 |
| PROTEZIONE DEL DISPOSITIVO                           | 27 |
| UTILIZZO DI NFC                                      | 27 |
| GESTIONE APPLICAZIONI                                | 28 |
| RIPRISTINO DEL DISPOSITIVO                           | 28 |
| RIPRISTINO HARDWARE                                  | 29 |
| VISUALIZZARE LE ETICHETTE ELETTRONICHE               | 29 |
| APPENDICE                                            | 30 |
| DICHIARAZIONE DI INDUSTRY CANADA                     | 34 |
| INFORMAZIONI SULL'ESPOSIZIONE A RADIOFREQUENZA (SAR) | 35 |
| PREVENZIONE DELLA PERDITA DELL'UDITO                 | 35 |
| CONFORMITÀ SAR CE APAC                               | 35 |
| INFORMAZIONI SULLO SMALTIMENTO E IL RICICLO          | 36 |
| GOOGLE <sup>™</sup> ATTRIBUZIONE GIURIDICA           | 37 |
| CARATTERISTICHE S41                                  | 37 |
| DICHIARAZIONE DI CONFORMITÀ (SS)                     | 38 |
| DICHIARAZIONE DI CONFORMITÀ (DS)                     | 39 |

# **BENVENUTO SULLO SMARTPHONE CAT® S41**

Lo smartphone robusto con la batteria di lunga durata che può caricare anche altri dispositivi e accessori con la sua funzione Battery Share. Costruito per gestire le condizioni estreme che si affrontano ogni giorno al lavoro e giocando. Fallo cadere, immergilo o dimenticati di caricarlo - Cat<sup>®</sup> S41 non ti deluderà.

Il tuo smartphone non è solo certificato secondo lo standard industriale più alto per robustezza, MIL SPEC 810G e IP68 resistente all'acqua e alla polvere, ma vanta anche capacità che vanno oltre questi test. A prova di caduta su cemento da un'altezza impressionante di 1,8 m, abbastanza resistente per gestire shock termici e gli spruzzi di nebbia salina, impermeabile per 60 minuti nelle profondità fino a 2 metri e funziona sott'acqua con la possibilità di scattare fotografie e video sommersi. Il Cat S41 resterà connesso, non importa ciò che gli potrà capitare.

Il Cat S41 è lo smartphone pratico, fornito di caratteristiche veramente utili così da poter sfruttare al meglio la tua giornata. La sua batteria ad alta capacità e con memoria espandibile fino a 2TB garantisce che le prestazioni di navigazione sul web, messaggistica, musica e altro ancora, non vengano compromesse. Il suo schermo grande e luminoso da 5" Full HD resistente ai graffi può essere letto sotto la luce solare diretta e può essere utilizzato anche quando è bagnato o se si indossano guanti. Inoltre, il suo design facile da usare è dotato di un tasto programmabile multifunzione - utile per il Push to Talk (PTT), o per attivare facilmente la torcia o la fotocamera.

# **CREDENZIALI ROBUSTE**

### **CADUTA DEL DISPOSITIVO:**

- Fare: Utilizzare il dispositivo fino ad un'altezza di 1,8 metri è a prova di caduta all'interno di questi margini di altezza.
- Non fare: Gettare il dispositivo con forza oltre il limite di 1,8 metri. Il dispositivo è resistente, ma non indistruttibile.

### **IMPERMEABILITÀ**:

- Fare: Utilizzare il dispositivo in condizioni di umidità e acqua lo schermo multi-touch da 5 pollici funziona con le dita bagnate. Assicurarsi che tutti i componenti e i coperchi siano correttamente chiusi prima di utilizzare il dispositivo in acqua. Il dispositivo può resistere a una profondità di 2 metri, fino ad 1 ora.
- Non fare: Dimenticare di chiudere i componenti e i coperchi del dispositivo prima di utilizzarlo in acqua, o tentare di utilizzare il dispositivo oltra la profondità di 2 metri.

### **ANTIPOLVERE E ANTIGRAFFIO:**

 Fare: Utilizzare il dispositivo in ambienti polverosi, sporchi. Il Cat S41 è certificato IP68, una misura standard del settore per la durata e il suo display è realizzato con Corning<sup>®</sup> Gorilla<sup>®</sup> Glass 5 antigraffio.

### **TEMPERATURE ESTREME:**

- Fare: Utilizzare il dispositivo all'interno della gamma di temperature da -20° C a + 55° C. Può anche gestire variazioni estreme di temperatura: passando dal freddo al caldo o viceversa molto rapidamente.
- Non fare: Utilizzare il dispositivo oltre l'intervallo operativo da -20° C a + 55° C non è costruito per un congelatore o un forno.

# COSA C'È NELLA SCATOLA

- Dispositivo
- Guida rapida
- Cavo di alimentazione USB e adattatore di ricarica
- Cavo Power Share
- Proteggi schermo montato in fabbrica già sul dispositivo

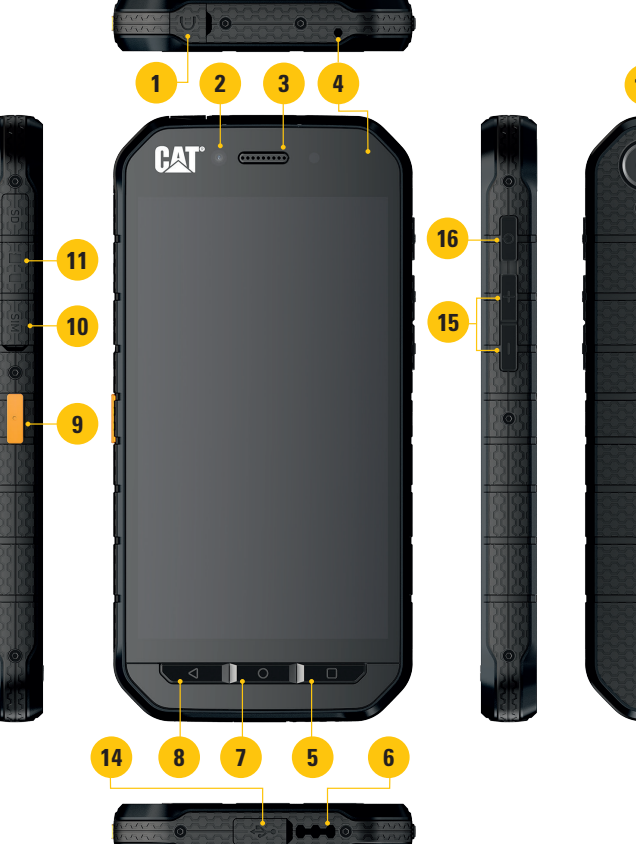

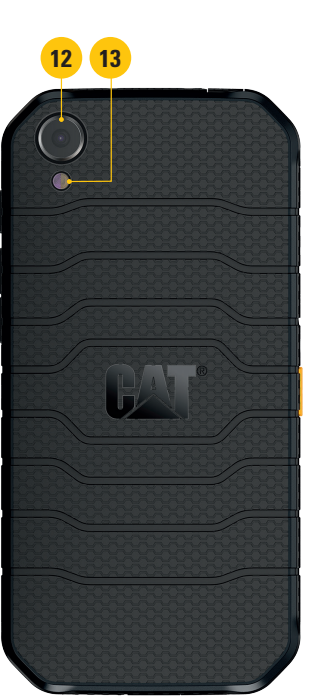

- 1. CONNETTORE JACK PER CUFFIE
- 2. FOTOCAMERA FRONTALE DA 8MP
- 3. AURICOLARE
- 4. MICROFONI
- 5. TASTO APP RECENTI
- 6. ALTOPARLANTE
- 7. PULSANTE HOME
- 8. PULSANTE INDIETRO
- 9. TASTO PROGRAMMABILE
- 10. SLOT SCHEDA SIM
- 11. SLOT SCHEDA MICROSD
- 12. FOTOCAMERA POSTERIORE 13MP
- 13. FLASH
- 14. PORTA USB
- 15. TASTO REGOLAZIONE VOLUME
- 16. TASTO DI ACCENSIONE

# **FUNZIONI CHIAVE**

## **TASTO DI ACCENSIONE**

- Premere per accendere il dispositivo
- Tenerlo premuto per aprire il menu delle opzioni del cellulare
- Premere per bloccare o attivare lo schermo quando il dispositivo è inattivo

### **PULSANTE HOME**

- Premerlo in qualsiasi momento per visualizzare la schermata Home
- Tenere premuto il pulsante Home per utilizzare il tuo assistente di Google

#### **TASTO APP RECENTI**

• Premere in qualsiasi momento per aprire le applicazioni utilizzate di recente

#### **PULSANTE INDIETRO**

- Premere per tornare alla schermata precedente
- Premere per chiudere la tastiera su schermo

#### **TASTO REGOLAZIONE VOLUME**

- Volume premere il tasto Volume su per aumentare il volume o il tasto Volume giù per diminuire il volume di chiamata, di suoneria, dei media o di allarme
- Screenshot Premi sia i tasti Accensione che Volume giù contemporaneamente
- Nell'app fotocamera, premere il tasto Volume su/giù per scattare foto

# **GUIDA INTRODUTTIVA**

# **INSTALLAZIONE DI UNA SCHEDA NANO SIM**

- 1. Collocare il dispositivo su superficie piana con lo schermo rivolto verso il basso. Quindi aprire lo sportello laterale.
- 2. Utilizzare la punta delle dita per estrarre l'alloggiamento SIM.
- 3. Mettere la scheda Nano SIM nell'alloggiamento della SIM come indicato sulla guida dell'alloggio con i pin dorati rivolti verso l'alto.
- 4. Reinserire l'alloggiamento SIM nello slot per schede SIM.

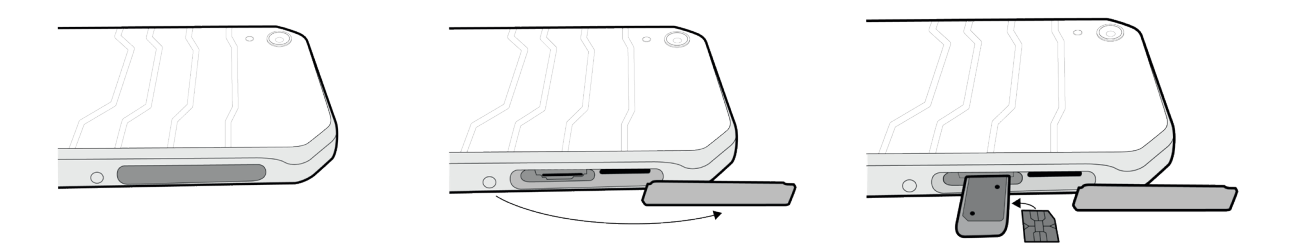

## NOTA:

- Assicurati che la scheda SIM sia fissata saldamente nell'alloggiamento della SIM.
- Spingere l'alloggiamento SIM finché non sia completamente inserita nello slot.
- Per rimuovere la scheda Nano SIM, è possibile utilizzare la punta delle dita per estrarre l'alloggiamento. Quindi rimuovere la scheda Nano SIM.

# **INSTALLAZIONE DELLA MEMORY CARD**

- 1. Collocare il dispositivo su superficie piana con lo schermo rivolto verso il basso. Quindi aprire lo sportello laterale.
- 2. Inserire una scheda microSD nello slot della scheda di memoria con i pin dorati rivolti verso l'alto.

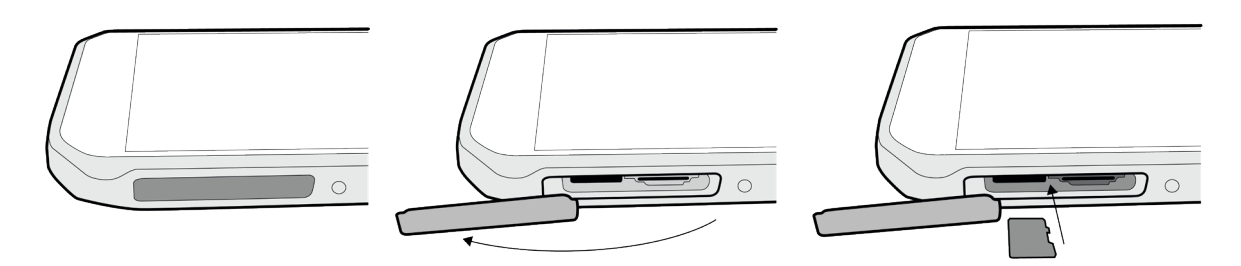

### NOTA:

- Spingere la memory card finché non si sente lo scatto.
- Per rimuovere la scheda microSD, premere il bordo della memory card e rilasciarla.
- Non forzare la scheda microSD per evitare di danneggiare la memory card o il vano.

# **RICARICA DELLA BATTERIA**

Caricare la batteria prima di utilizzare il dispositivo per la prima volta.

1. Collegare il cavo di alimentazione USB all'adattatore di ricarica.

#### NOTA:

- Utilizzare solo caricabatterie e cavi approvati da Cat. L'utilizzo di dispositivi non approvati può essere causa di danni al dispositivo o di esplosione delle batterie.
- 2. Aprire il coperchio della porta USB e quindi collegare il cavo di alimentazione USB alla porta USB.

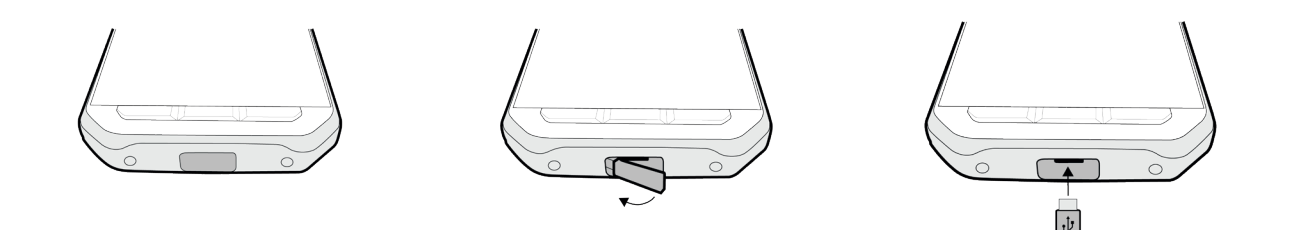

#### NOTA:

- Fare attenzione a non applicare una forza eccessiva quando si collega il cavo USB ed essere consapevoli dell'orientamento corretto della spina.
- Il tentativo di inserire il connettore in modo scorretto può causare danni che non saranno coperti dalla garanzia.
- 3. Inserire il caricatore nella presa AC appropriata.
- 4. Quando la luce verde si accende sul LED di indicazione, il dispositivo è completamente carico. In primo luogo, scollegare il cavo USB dal dispositivo, quindi scollegare il caricabatterie dalla presa di rete.

# **BATTERY SHARE**

Il Cat S41 dispone di una batteria molto grande 5000 mAh, abbastanza grande per durare fino a 44 giorni 3G in standby o fino a 38 ore 3G in conversazione. Può anche caricare altri dispositivi e accessori con la sua funzione Battery Share.

Utilizzando il cavo USB Battery Share in dotazione, il dispositivo può trasformarsi in una power bank. Si può caricare un altro dispositivo e scegliere il livello di batteria che si desidera riservare per se tramite un cursore di controllo nell'app facile da usare.

### NOTA:

 Se si collega il cavo Battery Share, o si apre l'app Battery Share quando il dispositivo ha meno del 20% di batteria, un messaggio pop up apparirà dicendo 'Livello di batteria troppo basso per utilizzare i controlli Battery Share.' Selezionare OK per caricare il dispositivo senza impostare un limite di condivisione.

Quando il dispositivo che si sta caricando è completamente carico o quando viene raggiunto il livello di batteria minima preimpostato, semplicemente esso smetterà di ricaricare - ciò significa che sarà possibile continuare ad usarlo durante la giornata, senza doverlo controllare.

# INFORMAZIONI IMPORTANTI PER QUANTO RIGUARDA L'USO FUTURO DELLA BATTERIA

Se la batteria è completamente esaurita, il dispositivo non può accendersi immediatamente dopo l'avvio della ricarica. Prima di tentare di accenderlo, lasciare la batteria in carica per alcuni minuti. Durante questo periodo, l'icona di ricarica a video potrebbe non essere visualizzata.

Quando il livello di potenza della batteria è basso, il dispositivo lancia un avviso e viene visualizzata una richiesta. Una luce rossa viene visualizzata nel display a LED. Quando la batteria è quasi completamente scarica, il dispositivo si spegne automaticamente.

Nota: Il tempo necessario per ricaricare la batteria dipende dalla temperatura ambientale e dall'età della batteria.

# ALIMENTARE IL PROPRIO DISPOSITIVO ACCESO/SPENTO

# **ALIMENTAZIONE ATTIVATA**

1. Premere il tasto di accensione 🔿.

Quando si accende il dispositivo per la prima volta, apparirà una schermata di benvenuto. Innanzitutto, selezionare la lingua preferita e poi toccare INIZIA per proseguire il processo di configurazione del telefono.

#### NOTA:

 È necessaria una connessione dati o Wi-Fi. È possibile saltare l'installazione e completarla in un secondo momento. Tuttavia, per usufruire di alcuni servizi Google offerti su questo dispositivo Android, è necessario disporre di un account Google.

### **SPEGNIMENTO**

- 1. Tenere premuto il pulsante di accensione per aprire il menu delle opzioni del telefono.
- 2. Toccare Spegni.

# TOUCHSCREEN

# **AZIONI DEL TOUCHSCREEN**

- Tocco: Usare le dita per selezionare una voce, confermare una selezione o avviare un'applicazione sullo schermo.
- Toccare e tenere premuto: Toccare un elemento con le dita e continuare a tenere premuto fino a quando lo schermo non risponde. Ad esempio, per aprire il menu opzioni per la schermata attiva, toccare lo schermo e tenere premuto fino alla visualizzazione del menu.
- Scorrere: Muovere le dita sullo schermo, in verticale o in orizzontale. Ad esempio, strisciare verso sinistra o verso destra per spostarsi fra le immagini.
- Trascinamento: Se si desidera spostare un elemento, toccare e tenere premuto con la punta delle dita. Trascinare ora l'elemento in qualsiasi parte della schermata.

# SCHERMATA PRINCIPALE

La schermata principale è il punto di partenza per accedere alle funzionalità del dispositivo. Visualizza le icone delle applicazioni, widget, collegamenti e altro ancora. Essa può essere personalizzata con sfondi diversi e può essere regolata per visualizzare gli elementi preferiti.

1. L'icona di avvio è 🕮. Toccare questa opzione per visualizzare e lanciare le applicazioni installate (app).

#### NOTA:

 Una lunga pressione su uno spazio vuoto nella schermata principale lancerà il collegamento a sfondi, widget e impostazioni.

# **BLOCCO E SBLOCCO DELLO SCHERMO**

### **BLOCCO DELLO SCHERMO**

- Se il dispositivo è acceso, premere il tasto di accensione per bloccare lo schermo. A schermo bloccato è comunque possibile ricevere messaggi e telefonate.
- Se il dispositivo è lasciato indisturbato per un certo periodo, lo schermo si bloccherà automaticamente. È possibile regolare la lunghezza di questo periodo nelle impostazioni.

### SBLOCCO DELLO SCHERMO

- 1. Premere il pulsante di **Accensione** per attivare lo schermo. Quindi, trascinare l'icona del lucchetto verso l'alto per sbloccare lo schermo. Potrebbe essere necessario inserire lo schema o il codice PIN se pre-impostato.
- 2. Per avviare l'app fotocamera direttamente dalla schermata bloccata, trascinare l'icona della fotocamera 🖸 verso l'alto.

#### NOTA:

- Si può attivare lo schermo toccando due volte il tasto Home. Per ulteriori informazioni, consultare 'Utilizzo della funzione attivazione con tocco doppio' a pagina 26.
- Se hai impostato un blocco dello schermo, verrà visualizzato un avviso per sbloccare lo schermo. Per ulteriori informazioni, consultare "Protezione del telefono cellulare con blocco dello schermo" a pagina 27.

# DISPLAY

# LAYOUT DEL DISPLAY

## **NOTIFICHE E INFORMAZIONI SULLO STATO**

La barra dello Stato è visualizzata sulla parte superiore di ogni schermata. Questa mostra le icone di notifica, ad esempio le chiamate perse o i messaggi ricevuti (a sinistra) e le icone di stato del telefono, come lo stato della batteria (a destra) oltre all'ora corrente.

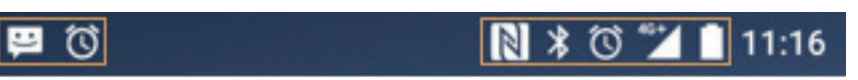

Barra delle notifiche

lcone di stato

# **ICONE DI STATO**

| 4G  | Connesso alla rete mobile 4G       | Δ           | Nessun segnale                                  |
|-----|------------------------------------|-------------|-------------------------------------------------|
| LTE | Connesso alla rete mobile LTE      | ı()ı        | Modalità vibrazione                             |
| 3G  | Connesso alla rete mobile 3G       | 9           | Posizione rilevata                              |
| G   | Connesso alla rete mobile GPRS     |             | Indicatore della batteria, la batteria è carica |
| E   | Connesso alla rete mobile EDGE     | Ĵ           | Batteria in ricarica                            |
| Н   | Connesso alla rete mobile HSDPA    | 6           | Radio FM accesa                                 |
| H⁺  | Connesso alla rete mobile HSPA+    |             | Modalità aereo                                  |
| R   | Roaming                            |             | Connesso a una rete Wi-Fi                       |
|     | Potenza del segnale di rete mobile | <b>·</b> ⊁∙ | Connesso a un dispositivo Bluetooth             |

## **ICONE NOTIFICHE**

|             | Nuovo messaggio e-mail                 | $\sim$   | Chiamata persa                |
|-------------|----------------------------------------|----------|-------------------------------|
|             | Nuovo messaggio di testo               | 9        | Vivavoce attivato             |
|             | Evento imminente                       | \$       | Microfono del telefono spento |
| $\bigcirc$  | Sveglia impostata                      | <b>⊥</b> | Download dati in corso        |
| ¢           | Sincronizzazione dati in corso         | R        | Le cuffie sono collegate      |
| <u>(</u> !5 | Problema di accesso o sincronizzazione |          | Acquisizione screenshot       |

# **PANNELLO NOTIFICHE**

Il dispositivo lancerà una notifica quando si ricevono nuovi messaggi, si ha una chiamata persa, in caso di evento imminente e altro ancora. Aprire il pannello notifiche per visualizzare le notifiche.

## **APERTURA DEL PANNELLO NOTIFICHE**

- 1. Quando sulla barra delle notifiche viene visualizzata un'icona Notifiche, toccare la barra delle notifiche, quindi trascinarla verso il basso per aprire il pannello notifiche.
- 2. Toccare una notifica per aprirla.
- 3. Se si desidera chiudere una notifica (senza visualizzarla), è sufficiente toccare e tenere premuta la notifica e trascinarla verso sinistra/destra della schermata.

### **CHIUSURA DEL PANNELLO NOTIFICHE**

1. Per chiudere il pannello di notifica, fare scivolare il fondo del pannello verso l'alto.

# **ICONE DI SCELTA RAPIDA**

## AGGIUNTA DI UN NUOVO ELEMENTO ALLA SCHERMATA PRINCIPALE

- 1. Dalla schermata principale, toccare 😶 per mostrare tutte le applicazioni.
- 2. Trascinare l'icona di un'applicazione verso una specifica schermata principale.

# SPOSTAMENTO DI UN ELEMENTO SULLA SCHERMATA PRINCIPALE

- 1. Toccare e tenere premuta l'icona dell'applicazione sulla schermata principale per ingrandirla.
- 2. Senza sollevare il dito, trascinare l'icona nella posizione desiderata sulla schermata, quindi rilasciarla.

### NOTA:

È necessario disporre di spazio sufficiente per l'inserimento dell'icona sulla schermata principale corrente.

### **RIMOZIONE DI UN ELEMENTO SULLA SCHERMATA PRINCIPALE**

- 1. Toccare e tenere premuta l'icona dell'applicazione sulla schermata principale per ingrandirla.
- 2. Senza sollevare il dito, trascinare l'elemento per rimuoverlo e poi rilasciarlo.
- 3. Inoltre, le applicazioni possono essere disinstallate seguendo i passaggi 1 e 2, quindi trascinare l'applicazione verso l'icona di disinstallazione nella parte superiore dello schermo.

# WIDGET

I widget consentono di visualizzare in anteprima o di utilizzare una determinata applicazione. I widget possono essere posizionati sulla schermata principale, sotto forma di icone o di finestre di visualizzazione in anteprima. Diversi widget sono installati di default sul dispositivo ed è possibile scaricare i widget aggiuntivi da Google Play.

### **AGGIUNGERE UN WIDGET**

- 1. Toccare e tenere premuta la schermata principale.
- 2. Toccare i widget per visualizzare i widget disponibili.
- 3. Trascinare il widget desiderato alla schermata principale.

### **RIMUOVERE UN WIDGET**

- 1. Toccare e tenere premuta l'icona del widget sulla schermata principale per ingrandirla.
- 2. Senza sollevare il dito, trascinare l'elemento da rimuovere, e poi rilasciarlo.

# CARTELLE

## **CREAZIONE DI UNA CARTELLA**

Trascinare l'icona dell'applicazione o la scorciatoia e rilasciarla in cima alle altre applicazioni.

### **RINOMINA DI UNA CARTELLA**

- 3. Toccare una cartella per aprirla.
- 4. Immettere un nome per la nuova cartella nella barra del titolo.
- 5. Quindi premere il pulsante Indietro.

# **SFONDI**

### **MODIFICA DELLO SFONDO**

- 1. Toccare e tenere premuta la schermata principale.
- 2. Toccare Sfondi.
- 3. Scorrere le opzioni disponibili.
- 4. Toccare l'immagine preferita, quindi premere Imposta sfondo.
- 5. Si può ora scegliere se impostarlo come sfondo della schermata di blocco, lo sfondo della schermata principale o entrambi.

# TRASFERIMENTO DI FILE MULTIMEDIALI DA E VERSO IL DISPOSITIVO

L'utente può trasferire i brani musicali e le immagini preferite fra il dispositivo e il PC in modalità Dispositivo multimediale MTP.

- 1. In primo luogo, collegare il dispositivo a un PC con il cavo di alimentazione USB.
- 2. Quindi aprire il pannello di notifica e toccare le opzioni di connessione USB. Toccare trasferimento file per attivare la modalità MTP.
- 3. Il dispositivo dovrebbe essere visualizzato come un dispositivo rimovibile che mostra la memoria interna del telefono. Se è inserita una scheda di memoria, la scheda microSD sarà anch'essa visibile. Copiare i file desiderati sul dispositivo.

### NOTA:

Se si utilizza un MAC, PC, i driver devono essere scaricati da: http://www.android.com/filetransfer/

# UTILIZZANDO LA MODALITÀ AEREO

Alcune località potrebbero richiedere l'interruzione delle connessioni dati. Invece di spegnere il dispositivo, è possibile impostare la modalità aereo.

- 1. Tenere premuto il tasto di accensione.
- 2. Toccare modalità aereo.
- 3. O, utilizzando il menu impostazioni, è possibile selezionare il menu Altro e far scorrere l'interruttore di modalità Aereo a destra <.

### NOTA:

 È anche possibile accedere alla modalità Aereo dalla schermata principale trascinando verso il basso il pannello di notifica.

# **DISPOSITIVO**

Le chiamate possono essere effettuate in diversi modi.

- 1. O componendo un numero sul tastierino
- 2. Oppure, selezionando un numero dalla rubrica, su una pagina Web o da un documento contenente un numero di telefono.

### NOTA:

 Nel corso di una chiamata telefonica, le chiamate in arrivo possono essere risposte o inviate alla propria segreteria telefonica. È inoltre possibile impostare delle chiamate in conferenza con diversi partecipanti.

# **EFFETTUARE UNA CHIAMATA**

# **EFFETTUARE UNA CHIAMATA CON LA TASTIERA**

- 1. Dalla schermata principale, toccare 📞 Quindi toccare 👯 per visualizzare il tastierino.
- 2. Comporre un numero di telefono toccando i tasti numerici.

Suggerimento: il dispositivo supporta la funzione SmartDial. Digitando un numero sul tastierino, la funzione SmartDial ricerca automaticamente attraverso il proprio elenco di contatti ed elenca le previsioni per un contatto corrispondente al numero. È possibile chiudere il tastierino per visualizzare ulteriori corrispondenze.

3. Dopo aver inserito il numero o aver selezionato il contatto, toccare 📞

### **EFFETTUARE UNA CHIAMATA DALLA RUBRICA**

- 1. Dalla schermata principale, toccare 🕮 > Rubrica 🎽 per visualizzare l'elenco dei contatti. Dal tastierino, toccare la 🗳 scheda per visualizzare l'elenco dei contatti.
- 2. Nell'elenco, selezionare un contatto.
- 3. Toccare il numero di telefono per avviare la chiamata.

### **EFFETTUARE UNA CHIAMATA DAL REGISTRO CHIAMATE**

- 1. Toccare la 🙂 > Scheda Telefono 📞 > 🕑. Il Registro chiamate visualizza le chiamate più recenti fatte e ricevute.
- 2. Selezionare un contatto dall'elenco e toccare 📞 per effettuare una chiamata.

# WIDGET

I widget consentono di visualizzare in anteprima o di utilizzare una determinata applicazione. I widget possono essere posizionati sulla schermata principale, sotto forma di icone o di finestre di visualizzazione in anteprima. Diversi widget sono installati di default sul dispositivo ed è possibile scaricare i widget aggiuntivi da Google Play.

### **AGGIUNGERE UN WIDGET**

- 1. Toccare e tenere premuta la schermata principale.
- 2. Toccare i widget per visualizzare i widget disponibili.
- 3. Trascinare il widget desiderato alla schermata principale.

### **RISPONDERE E RIFIUTARE UNA CHIAMATA**

Quando si riceve una chiamata, la schermata di chiamata in arrivo mostrerà l'ID del chiamante.

- 1. Per rispondere a una chiamata, toccare 📞 e trascinarlo a destra 📞
- 2. Per rifiutare la chiamata, toccare 📞 e trascinarlo a sinistra 🚗
- Per rifiutare la chiamata e inviare invece un messaggio direttamente al chiamante, toccare se trascinarlo verso l'alto per =. Quindi selezionare una delle opzioni di modello messaggio disponibile, o toccare Scrivi messaggio per comporre un messaggio personale.

#### NOTA:

• Quando si tocca 📞, scomparirà dallo schermo.

### **TERMINARE UNA CHIAMATA**

Durante una chiamata, toccare 🚗 per riagganciare.

### ALTRE FUNZIONI DURANTE UNA CHIAMATA

### **EFFETTUARE UNA CHIAMATA IN CONFERENZA**

Nella funzione chiamata in conferenza, è possibile impostare una chiamata con più partecipanti.

### NOTA:

- Contattare l'operatore di rete per verificare se la sottoscrizione del dispositivo supporta chiamate in conferenza e quanti partecipanti possono essere aggiunti.
- 1. Per avviare una conferenza telefonica, comporre il numero del primo partecipante e toccare 🦕 per effettuare la chiamata.
- 2. Durante la chiamata con il primo partecipante, toccare > Aggiungi chiamata e immettere il numero di telefono del partecipante successivo.
- 3. Toccare S, o selezionare un contatto dal Registro chiamate o Rubrica. La prima chiamata verrà automaticamente messa in attesa.
- 4. Una volta collegata la seconda chiamata, toccare >. Unisci chiamate.
- 5. Per aggiungere più persone, toccare 💺 e ripetere i passaggi da 2 a 4.
- 6. Per terminare la chiamata in conferenza e scollegare tutti gli interlocutori, toccare 🦡

#### NOTA:

 Ricordarsi di contattare l'operatore di rete per verificare che il proprio abbonamento supporti chiamate in conferenza e quanti partecipanti è possibile aggiungere.

### **COMMUTAZIONE TRA TELEFONATE**

Se si riceve una chiamata in entrata durante la chiamata corrente, è possibile passare da una chiamata all'altra.

- 1. Quando entrambe le chiamate sono in corso, toccare il nome del contatto o il numero di telefono in basso a sinistra dello schermo.
- 2. La chiamata corrente verrà messa in attesa e si verrà messi in collegamento con l'altra chiamata.

# **RUBRICA**

L'applicazione Rubrica consente di salvare e gestire le informazioni sui contatti.

### **APRIRE L'APPLICAZIONE RUBRICA**

Quando si configura il dispositivo, la Rubrica mostrerà un messaggio che illustrerà come avviare l'aggiunta di contatti. Per aprire l'applicazione, eseguire una delle seguenti procedure:

- Toccare 🕮 e quindi Rubrica 🔼 Poi tocca Tutti.
- Toccare 📞 sulla schermata principale. Quindi toccare la 鞈 scheda per visualizzare il proprio elenco di contatti.

#### NOTA:

I contatti saranno visualizzati in ordine alfabetico in un elenco a scorrimento.

### **COPIA DEI CONTATTI**

È possibile copiare i contatti salvati in un account Google o dalla scheda SIM, memoria interna o scheda di memoria.

- 1. Nell'elenco contatti, toccare > Importa / Esporta.
- 2. Adottare una delle seguenti procedure:

- 1. Per importare i contatti salvati in un account Google:
- Selezionare l'account personale e toccare Avanti. Specificare dove importare i contatti e toccare Avanti. Selezionare il contatto desiderato, quindi toccare OK.
- 2. Per importare i contatti dalla scheda SIM:
- Toccare la USIM e toccare Avanti. Specificare verso dove importare i contatti e toccare Avanti. Selezionare il contatto desiderato, quindi toccare OK.
- 3. Per importare i contatti dalla scheda di memoria o di archiviazione interna:
- Toccare archivio interno condiviso o scheda SD. Specificare dove importare i contatti e toccare Avanti. Se c'è più di un file vCard, ci saranno opzioni per importare una vCard, più file vCard o tutti i file vCard.

### **BACKUP DELLA RUBRICA**

È possibile copiare i contatti sulla carta SIM, sulla memoria interna del dispositivo o su una memory card.

- 1. Nell'elenco contatti, toccare > Importa / Esporta.
- 2. Adottare una delle seguenti procedure:
- 1. Per importare/esportare i contatti sulla scheda SIM:

Selezionare un account personale o toccare Contatto telefonico. Toccare Avanti > USIM. Selezionare il contatto desiderato, quindi toccare OK.

2. Per esportare i contatti verso l'archivio interno la memory card:

Selezionare un account personale o toccare Contatto telefonico. Toccare l'archivio interno condiviso o l'SDCard > Avanti. Selezionare il contatto desiderato, quindi toccare OK. Verrà visualizzato un messaggio di conferma, toccare OK per confermare la selezione.

# AGGIUNTA DI UN NUOVO CONTATTO

- 1. Nell'elenco contatti, toccare 🗢 per aggiungere un nuovo contatto.
- 2. Specificare dove memorizzare il contatto. Inserire ora il nome del contatto, quindi aggiungere eventuali informazioni dettagliate, ad esempio il numero di telefono o l'indirizzo.
- 3. Al termine toccare 🗸 per salvare le informazioni di contatto.

### AGGIUNTA DI UN CONTATTO AI PREFERITI

- 1. Toccare il contatto da aggiungere ai Preferiti.
- Toccare ☆ l'icona accanto al nome del contatto selezionato e l'icona diventerà bianca (piena) ★. È stato aggiunto ai Preferiti.

### **RICERCA DI UN CONTATTO**

- 1. Nell'elenco dei contatti, toccare **Q** per cercare un contatto.
- 2. Digitare il nome del contatto e i contatti con i nomi corrispondenti appariranno sotto la casella di ricerca.

### **MODIFICA DI UN CONTATTO**

Le informazioni dei contatti memorizzate possono essere modificate in qualsiasi momento.

- 1. Nell'elenco dei contatti, toccare il contatto che si desidera modificare.
- 2. Tocco 🧨
- 3. Apportare le modifiche alle informazioni di contatto, quindi toccare 🗸. Per annullare le modifiche apportate, premere il pulsante indietro.

## **COMUNICAZIONE CON I PROPRI CONTATTI**

Si può raggiungere un contatto di chiamata, testo (SMS) o un messaggio multimediale (MMS) dalla scheda Rubrica o Preferiti.

- 1. Nell'elenco dei Contatti, toccare un contatto con cui comunicare.
- 2. È possibile:

- Toccare il numero di telefono per effettuare una chiamata.
- In alternativa, toccare 🗩 per inviare un messaggio.

### **ELIMINAZIONE DI UN CONTATTO**

- 1. Nell'elenco dei contatti, toccare il contatto che si desidera eliminare.
- 2. Toccare > Elimina.
- 3. Toccare Elimina per confermare.

### **UTILIZZO DELLA TASTIERA A SCHERMO**

### **VISUALIZZAZIONE DEL PANNELLO DELLA TASTIERA**

In alcune applicazioni, la tastiera viene visualizzata automaticamente. In altre, per visualizzare la tastiera è necessario selezionare un campo di testo. Premere il pulsante Indietro per nascondere la tastiera.

## UTILIZZO DELLA TASTIERA ORIZZONTALE

Se si trova difficoltà nell'utilizzare la tastiera in verticale, basta girare il dispositivo lateralmente. Sullo schermo verrà ora visualizzata la tastiera in orizzontale, con un layout di più ampie dimensioni.

### PERSONALIZZARE LE IMPOSTAZIONI DELLA TASTIERA

- 1. Toccare 😐 > impostazioni 🏟 > Lingue e Input
- 2. È possibile:
- Toccare la tastiera virtuale per configurare le impostazioni della tastiera.
- In alternativa, toccare la tastiera fisica per mantenere la tastiera virtuale sullo schermo. Questa modalità mostrerà anche le scorciatoie da tastiera disponibili.

## REGISTRAZIONE

Registrare il nuovo telefono Cat ed entrare a far parte della comunità di telefoni Cat per ricevere le ultime notizie, aggiornamenti e offerte.

Toccare l'app di registrazione e seguire le istruzioni sullo schermo.

# WI-FI<sup>®</sup>

L'accesso ai punti di accesso wireless (hotspot) è necessario per utilizzare il Wi-Fi sul dispositivo.

## ATTIVARE IL WI-FI E LA CONNESSIONE A UNA RETE WIRELESS

- 1. Toccare 🐨 > Impostazioni 👰
- 2. In Wireless e reti, toccare Wi-Fi e far scorrere l'interruttore a destra 🤜 . Selezionare una rete Wi-Fi a cui collegarsi.
- 3. Se si seleziona una rete aperta, è possibile che il dispositivo si connetterà automaticamente. Ma se si sta tentando di connettersi a una rete protetta per la prima volta, è necessario immettere la password, quindi toccare Connetti.

### NOTA:

- Non sarà necessario immettere nuovamente la password per una rete protetta a cui ci si è collegati precedentemente, a meno che il dispositivo è stato riportato alle impostazioni predefinite o se è stata modificata la password Wi-Fi.
- Le interferenze che bloccano il segnale Wi-Fi ne riducono la potenza.

Suggerimento: Nella schermata delle impostazioni Wi-Fi, toccare Aggiungi rete per aggiungere una nuova rete Wi-Fi.

# **SMS E MMS**

# APERTURA DELL'APPLICAZIONE MESSAGGISTICA

Per aprire l'applicazione, eseguire una delle seguenti procedure:

- Toccare 🗐 sulla schermata principale.
- Toccare 🚥 > Messaggistica 🗐 .

# **CREAZIONE E INVIO DI MESSAGGI DI TESTO**

È possibile creare un nuovo messaggio di testo, o aprire un thread di messaggi in corso.

- 1. Toccare Free per creare un nuovo messaggio SMS o MMS.
- Immettere un numero di telefono o un nome di contatto nel campo numero o nome del tipo. Quando si digita, SmartDial tenterà di trovare corrispondenze con i contatti del dispositivo. Oppure toccare un destinatario suggerito o continuare a digitare. Se si desidera aprire un thread di messaggi esistente, basta toccarlo.
- 3. Toccare la casella di testo in cui immettere il messaggio. Se si preme il pulsante Indietro durante la composizione di un messaggio, questo si salverà come bozza nell'elenco dei messaggi. Toccare il messaggio per riprenderlo.
- 4. Quando il messaggio è pronto per inviare, toccare ►.

### NOTA:

Quando si visualizzano e si inviano altri messaggi, verrà creato un thread di messaggi.

### **CREAZIONE E INVIO DI MESSAGGI MULTIMEDIALI**

- 1. Dalla schermata della messaggistica, toccare 🔫
- 2. Immettere un numero di telefono o il nome del contatto nel campo numero o nome del tipo o toccare + per aggiungere un numero di telefono dall'elenco contatti.
- 3. Toccare la casella di testo in cui immettere il messaggio.
- 4. Toccare > Aggiungi oggetto per dare al messaggio un oggetto.
- 5. Una volta inserito l'oggetto, il dispositivo sarà in modalità messaggio multimediale.
- 6. Toccare 🕲 e selezionare il tipo di file multimediale che si desidera allegare al messaggio.
- 7. Una volta fatto, toccare >.

### **APRIRE E RISPONDE A UN MESSAGGIO**

- 1. Dall'elenco dei messaggi, toccare un thread di messaggi di testo o multimediali per aprirlo.
- 2. Toccare la casella di testo per comporre un messaggio.
- 3. Una volta terminato, toccare 🕨

### PERSONALIZZAZIONE DELLE IMPOSTAZIONI DEI MESSAGGI

Nell'elenco dei messaggi, toccare > Impostazioni per personalizzare le impostazioni di messaggio. Selezionare da:

- SMS attivato: Specificare l'applicazione SMS predefinita.
- Messaggio di testo (SMS): Configurare le impostazioni dei messaggi di testo.
- Richiesta notifica di recapito: Controllare la casella di controllo per richiedere una conferma di recapito per ogni messaggio inviato.
- Gestione dei messaggi su scheda SIM: Messaggi memorizzati sulla scheda SIM.
- Modifica testo rapido: Modifica modello del messaggio.
- Centro servizi SMS: Specificare il numero di telefono del centro servizi SMS.
- Percorso di archiviazione SMS: Specificare dove memorizzare il messaggio di testo.

### MESSAGGIO MULTIMEDIALE (MMS): CONFIGURARE LE IMPOSTAZIONI DEI MESSAGGI MULTIMEDIALI

- Messaggi di gruppo: Controllare la casella di controllo per utilizzare MMS per inviare un singolo messaggio quando sono presenti più destinatari.
- Richiesta notifica di recapito: Controllare la casella di controllo per richiedere una notifica di recapito per i messaggi inviati.
- Richiesta conferma lettura: Controllare la casella di controllo per richiedere una notifica di lettura per ogni messaggio inviato.
- Inviare una notifica di lettura: Controllare la casella di controllo per inviare una notifica di lettura se ciò viene richiesto dal mittente MMS.

- Recupero automatico: Selezionare la casella di controllo per recuperare automaticamente i messaggi.
- Recupero in roaming: Selezionare la casella di controllo per recuperare automaticamente i messaggi durante il roaming.
- Limite dimensioni: Impostare il limite massimo di MMS per ogni conversazione.

### **NOTIFICHE: CONFIGURARE LE IMPOSTAZIONI DI NOTIFICA**

- Notifiche dei messaggi: Controllare la casella di controllo per visualizzare un nuovo messaggio di notifica sulla barra di stato.
- Silenzioso: Bloccare temporaneamente SMS o MMS.
- Suoneria: Impostare una suoneria per i nuovi messaggi.
- Vibrazione: Controllare la casella di controllo per abilitare il dispositivo a vibrare quando si ricevono nuovi messaggi.
- Notifica popup: Controllare la casella di controllo per visualizzare un popup per le notifiche push.

### INFORMAZIONI GENERALI: CONFIGURARE LE IMPOSTAZIONI GENERALI DEI MESSAGGI

- Dimensione dei caratteri del messaggio: Specificare la dimensione del carattere del messaggio.
- Elimina vecchi messaggi: Controllare la casella di controllo per eliminare i vecchi messaggi quando al raggiungimento del limite.
- Limite SMS: Impostare il limite massimo di messaggi di testo per ciascuna conversazione.
- Limite MMS: Impostare il limite massimo di MMS per ogni conversazione.
- Trasmissione cellulare: Impostare il limite massimo di MMS per ogni conversazione.
- Abilita WAP PUSH: Controllare la casella di controllo per consentire di ricevere messaggi di servizio.

# **BLUETOOTH®**

Cat S41 è fornito di Bluetooth. È possibile creare una connessione wireless con altri dispositivi Bluetooth, quindi è possibile condividere file con i propri amici, parlare a mani libere con un auricolare Bluetooth o anche trasferire le foto dal proprio dispositivo ad un PC.

Se si utilizza il Bluetooth, ricordarsi di rimanere entro 10 metri del dispositivo Bluetooth a cui ci si desidera connettere. Prestare attenzione ad eventuali ostacoli, ad es., pareti o altri apparecchi elettronici che potrebbero interferire con la connessione Bluetooth.

# **ACCENSIONE DEL BLUETOOTH**

- 1. Toccare 🙂 > Impostazioni 🔯.
- 2. In Wireless e reti, toccare Bluetooth e far scorrere l'interruttore a destra 🥌 .

Dopo aver attivato il Bluetooth, la relativa icona sarà visibile sulla barra delle notifiche.

# ACCOPPIAMENTO E COLLEGAMENTO DI UN DISPOSITIVO BLUETOOTH

Usi comuni per il Bluetooth sono:

- Utilizzo di un dispositivo Bluetooth a mani libere.
- Utilizzo di un auricolare Bluetooth mono o stereo.
- Controllare ciò che viene riprodotto tramite l'auricolare Bluetooth in modalità remota.

Prima di utilizzare il Bluetooth, è necessario accoppiare il proprio dispositivo ad un altro dispositivo Bluetooth, procedendo come di seguito indicato:

- 1. Verificare che la funzione Bluetooth sul proprio dispositivo sia attivata.
- 2. Il Cat S41 cercherà quindi i dispositivi Bluetooth nell'intervallo. Oppure toccare :> Aggiornare.
- 3. Toccare il dispositivo che si desidera associare.
- 4. Seguire sullo schermo le istruzioni per completare la connessione.

### NOTA:

 Una volta che è stato creato un collegamento, non sarà necessario immettere una password se ci si connette nuovamente al dispositivo Bluetooth.

## **INVIO DI FILE TRAMITE BLUETOOTH**

Con il Bluetooth è possibile condividere immagini, video o file musicali con familiari e amici. Per inviare file tramite Bluetooth:

- 1. Toccare il file che si desidera inviare.
- 2. Toccare <> Bluetooth, quindi selezionare un dispositivo accoppiato.

# SCOLLEGAMENTO E DISACCOPPIAMENTO DI UN DISPOSITIVO BLUETOOTH

- 1. Toccare 🚥 > Impostazioni 🔯.
- 2. In Wireless e reti, toccare Bluetooth.
- 3. Nell'opzione del dispositivo connesso, toccare 🍄 e quindi toccare Dimentica per confermare la disconnessione.

# **SCATTARE FOTO E REGISTRARE VIDEO**

È possibile utilizzare il proprio CAT S41 per scattare e condividere immagini e video.

### **APERTURA DELLA FOTOCAMERA**

Per aprire l'applicazione, eseguire una delle seguenti procedure:

- Toccare <sup>(3)</sup> sulla schermata principale.
- Toccare 🚥 > Fotocamera 🤒

Premere il pulsante indietro o Home per chiudere la fotocamera.

# FARE UNA FOTO

- 1. Toccare 🚥 > Fotocamera 🧐
- Per impostazione predefinita, si apre in modalità fotocamera. Altrimenti, far scorrere lo schermo verso destra fino a quando l'icona dell'otturatore della fotocamera (20) non appare nella parte inferiore dello schermo.

### NOTA:

- Toccare Der passare dalla fotocamera anteriore da 8MP a quella posteriore da 13MP.
- 2. Comporre la foto all'interno della schermata di cattura della foto prima di acquisire l'immagine.
- Toccare lo schermo per mettere a fuoco un'area specifica.
- Pizzica per allargare/ridurre il soggetto.
- Toccare per modificare le impostazioni della fotocamera; selezionare una modalità scena, impostare un timer automatico, regolare il bilanciamento del bianco, regolare l'ISO, regolare l'anti-sfarfallio o regolare le proprietà dell'immagine
- Toccare 🔆 per applicare un effetto filtro.
- 3. Toccare 🟵 per scattare una foto.

#### NOTA:

Nell'app fotocamera, si può anche scattare una foto premendo i tasti di Volume su e Volume giù.

### **VISUALIZZAZIONE DELLE FOTO**

Per visualizzare le proprie foto, effettuare una delle seguenti operazioni:

Dall'app fotocamera, toccare la miniatura dell'ultima foto scattata accanto a 
 O

#### NOTA:

- Per tornare alla visualizzazione della fotocamera, premere il pulsante Indietro o scorrere a destra fino a quando non viene nuovamente visualizzata la schermata di cattura.

### **MODIFICA E CONDIVISIONE DELLE FOTOGRAFIE**

Durante l'esplorazione delle fotografie, saranno disponibili le seguenti opzioni:

- Modifica: Toccare 🖍 e modificare le foto in base all'ampia gamma di opzioni disponibili.
- 🔹 Condivisione: Toccare < per condividere le foto utilizzando le varie applicazioni disponibili sul proprio dispositivo.
- Elimina: Toccare 📕 per eliminare le foto che non desideri.
- Visualizzazione delle informazioni: Toccare 🕀 per visualizzare le informazioni delle immagini.

### **REGISTRAZIONE VIDEO**

- 1. Toccare 🚥 > Fotocamera 🧐
- 2. Far scorrere lo schermo verso sinistra fino a quando l'icona dell'otturatore Video 🖸 non appare nella parte inferiore dello schermo.

### NOTA:

- Toccare Dependence of the period of the period of the perio
- Toccare 🔆 per applicare un effetto di sfondo.
- 3. Toccare C per avviare la registrazione.
- 4. Durante la registrazione, eseguire una delle seguenti procedure:
- Pizzicare per allargare/ridurre il soggetto.
- Toccare U per mettere in pausa la registrazione. Per riprendere, toccare V.
- Toccare oper scattare una foto.
- Toccare **O** per interrompere la registrazione.

### **VISUALIZZAZIONE DEI VIDEO**

Per visualizzare la registrazione di un video, toccare l'anteprima dell'ultimo video registrato per guardarlo. Toccare 🕑 per riprodurre il video.

Toccare • > Foto + per visualizzare tutte le foto e i video.

# SCATTARE UNA FOTO PANORAMICA

- 1. Toccare 🚥 > Fotocamera 🧐.
- 2. Entrare nel menu Modalità toccando l'icona arancione A in alto a sinistra dello schermo e selezionare Panorama.
- 3. Toccare 🟵 per iniziare a scattare foto.
- 4. Scegliere la direzione che si desidera acquisire. Quindi spostare lentamente il dispositivo orientato verso la direzione desiderata.
- 5. Quando la guida della ripresa raggiunge il punto finale, la ripresa sarà conclusa. Per interrompere manualmente lo scatto della foto, toccare .

Suggerimento: Per annullare la ripresa, è sufficiente toccare 🕙.

### **UTILIZZO DELLE FOTO**

L'applicazione foto cerca automaticamente immagini e video salvati per il tuo dispositivo o nella memory card. Selezionare l'album/la cartella ed effettuare la riproduzione come presentazione, oppure selezionare gli elementi da condividere con altre applicazioni.

### **APERTURA DELLE FOTO**

Toccare 🚥 > Foto 📌 per aprire l'applicazione. L'applicazione Google Foto classifica le fotografie e i video per ubicazione di memorizzazione e cataloga i relativi file in cartelle. Selezionare una cartella per visualizzare le fotografie o i video in essa contenuti.

## **VISUALIZZARE UNA FOTO**

- 1. Nelle Foto, toccare una cartella per visualizzare le foto all'interno.
- 2. Toccare l'immagine da visualizzare in modalità a tutto schermo. Durante la visualizzazione di un'immagine in modalità a tutto schermo, toccare leggermente verso sinistra o destra per visualizzare l'immagine precedente o successiva.
- 3. Per ingrandire l'immagine, pizzicare lo schermo con due dita quindi allontanarle l'una dall'altra nel punto desiderato dello schermo. In modalità zoom, spostare il dito verso l'alto o verso il basso e verso sinistra o verso destra.

Suggerimento: il visualizzatore delle immagini supporta la funzione di rotazione automatica. Quando si ruota il dispositivo, l'immagine si adatterà alla rotazione.

## **RITAGLIO DI UN'IMMAGINE NELLE FOTO**

- 1. Quando si visualizza l'immagine che si desidera ritagliare, toccare 🆍 > 🤃
- 2. Quindi toccare Ritaglia e utilizzare lo strumento di ritaglio per selezionare la parte dell'immagine da tagliare.
- Spostarla trascinandola dall'interno dello strumento.
- Trascinare un bordo o un angolo dello strumento di ritaglio per ridimensionare l'immagine.
- 3. Toccare Fatto > Salva per salvare l'immagine ritagliata.
- Per annullare le modifiche, toccare X > Annulla.

## **ASCOLTARE LA MUSICA**

I file musicali possono essere trasferiti da un PC su Cat S41, quindi è possibile ascoltare musica ovunque ci si trovi.

## **COPIARE MUSICA SUL DISPOSITIVO**

- 1. Collegare il dispositivo a un computer con il cavo di alimentazione USB.
- 2. Sul PC, esplorare il drive USB e aprirlo.
- 3. Creare una cartella nella directory principale del dispositivo, (ad esempio, Musica).
- 4. Copiare la musica dal PC alla nuova cartella.
- 5. Per rimuovere in modo sicuro il dispositivo dal PC, attendere la fine della copia della musica, quindi espellere l'unità come richiesto dal sistema operativo del proprio PC.

# **ASCOLTARE LA RADIO FM**

È possibile ascoltare le stazioni radio FM nell'applicazione FM Radio.

### SINTONIZZAZIONE DELLA RADIO FM

In primo luogo, collegare l'auricolare al jack audio prima di aprire l'applicazione. Quindi toccare 🕮 > FM Radio 📖. Scegliere tra le seguenti opzioni:

- Per iniziare ad ascoltare una stazione radio FM, toccare
- Per selezionare una stazione radio, toccare K o N.
- Per sintonizzare manualmente una frequenza, toccare < o >.
- Per aggiungere la stazione radio corrente all'elenco Preferiti, toccare 🛠.
- Per disattivare la radio FM, toccare •. Quindi toccare per riprendere.
- Per riprodurre dal diffusore, toccare  $\Omega$  > Altoparlante.
- Per eseguire la scansione dei canali disponibili, toccare ≡ > > Aggiorna.
- Per spegnere la radio, scollegare la cuffia.

### **REGISTRAZIONE DALLA RADIO FM**

Per registrare dalla radio, effettuare le seguenti operazioni:

- Per avviare la registrazione, toccare > Avvia registrazione
- Per interrompere la registrazione, toccare Interrompi registrazione. Inserire quindi un nome al file, quindi toccare Salva
  per salvare il file registrato.

# **INFORMAZIONI SULLA SINCRONIZZAZIONE**

Alcune applicazioni (ad esempio, Gmail) su Cat S41 forniscono l'accesso alle stesse informazioni che è possibile aggiungere, visualizzare e modificare su un PC. Se si aggiungono, modificano o eliminano informazioni su una di queste applicazioni sul PC, le informazioni aggiornate verranno visualizzate anche sul proprio dispositivo.

Ciò è possibile attraverso la sincronizzazione di dati via etere; tuttavia, il processo non interferirà con il dispositivo. Quando il dispositivo è sincronizzato, sulla barra delle notifiche verrà visualizzata un'icona di sincronizzazione dei dati.

# **GESTIONE DEGLI ACCOUNT**

Rubrica, email e altre informazioni sul dispositivo possono essere sincronizzati con più account Google o ad altri account, a seconda delle applicazioni installate.

Ad esempio, aggiungendo il proprio account personale Google fa in modo che la e-mail personale, i contatti e le voci del calendario siano sempre disponibili. È inoltre possibile aggiungere un account professionale in modo che le e-mail, i contatti e le voci di calendario correlate al lavoro siano tenute separate.

# AGGIUNGERE UN ACCOUNT

- 1. Toccare 🚥 > Impostazioni 🔯.
- 2. Toccare Account > Aggiungi account. Sulla schermata saranno visualizzate le impostazioni di sincronizzazione e un elenco degli account correnti.

### NOTA:

- In alcuni casi, i dettagli dell'account possono essere richiesti dal supporto dell'amministratore di rete. Ad esempio, potrebbe essere necessario conoscere il dominio dell'account o l'indirizzo del server.
- 3. Toccare il tipo di account per aggiungere il proprio account.
- 4. Seguire sullo schermo le istruzioni per inserire le informazioni sul proprio account. Molti account richiedono l'immissione di un nome utente e di una password, ma ciò dipende dal tipo di account e dalla configurazione del servizio a cui ci si connette.
- 5. Al termine, l'account verrà aggiunto all'elenco nella schermata delle impostazioni Account.

## **ELIMINAZIONE DI UN ACCOUNT**

È possibile eliminare dal dispositivo un account e tutte le informazioni ad esso associate, incluse e-mail, contatti, impostazioni, ecc. Alcuni account, tuttavia, non possono essere rimossi, ad esempio il primo account utilizzato per registrare il dispositivo. Se si tenta di rimuovere alcuni account, occorre tener presente che tutte le informazioni personali associate ad essi saranno eliminate.

- 1. Nella schermata Impostazioni account, toccare il tipo di account.
- 2. Toccare l'account che si desidera eliminare.
- 3. Toccare > Rimuovere account.
- 4. Toccare Rimuovi account per confermare.

### PERSONALIZZARE LA SINCRONIZZAZIONE DELL'ACCOUNT

Le opzioni di utilizzo dei dati e le opzioni di sincronizzazione possono essere configurate per tutte le applicazioni del dispositivo. È inoltre possibile configurare il tipo di dati da sincronizzare per ogni account. Alcune applicazioni, quali Rubrica e Gmail, possono sincronizzare i dati da diverse applicazioni.

La sincronizzazione è bidirezionale per alcuni account e le modifiche apportate alle informazioni presenti sul dispositivo vengono fatte per la copia di tali informazioni sul Web. Alcuni account supportano solamente la sincronizzazione unidirezionale e le informazioni sul dispositivo sono di tipo sola lettura.

### MODIFICA DELLE IMPOSTAZIONI DI SINCRONIZZAZIONE ACCOUNT

- 1. Nella schermata Impostazioni account, toccare il tipo di account.
- 2. Toccare un account per modificare le impostazioni di sincronizzazione. Verrà visualizzata la schermata dati e sincronizzazione, con un elenco di informazioni sincronizzabili dall'account.
- 3. Per attivare determinati elementi da sincronizzare, fare scorrere il relativo interruttore dei dati a destra <->. Per disattivare i dati da sincronizzare automaticamente, spostare il relativo interruttore dei dati a sinistra <->.

# **UTILIZZO DI ALTRE APPLICAZIONI**

### UTILIZZO DEL CALENDARIO

Utilizzare il Calendario per creare e gestire eventi, riunioni e appuntamenti. A seconda delle impostazioni di sincronizzazione, il calendario sul dispositivo rimane sincronizzato con il calendario sul web.

## **APERTURA DEL CALENDARIO**

Toccare il 🕶 > Calendario <sup>31</sup> per aprire l'applicazione. Toccare = per visualizzare le diverse opzioni di visualizzazione e impostazione.

## **CREAZIONE DI UN EVENTO**

- 1. Nella visualizzazione calendario, toccare 🗢 > Evento, per iniziare ad aggiungere un evento.
- 2. Inserire il titolo dell'evento, la posizione o i contatti.
- Se c'è un lasso di tempo per l'evento, toccare la data di inizio e fine.
- Se è un'occasione speciale come un compleanno o un evento di tutta la giornata, far scorrere l'interruttore aperto tutto il giorno a destra
- 3. Impostare l'ora del promemoria evento, invitare persone, impostare un colore e aggiungere eventuali note o allegati.
- 4. Dopo aver immesso tutte le informazioni per l'evento, toccare Salva.

### **IMPOSTAZIONE DI UN PROMEMORIA EVENTO**

- 1. Nella visualizzazione calendario, toccare un evento per visualizzarne i dettagli.
- 2. Toccare 🖉 per iniziare a modificare l'evento.
- 3. Toccare la sezione promemoria 💂 per impostare un promemoria per l'evento.

#### NOTA:

- Non toccare nessuna notifica per eliminare il promemoria per l'evento.
- 4. Toccare Salva per salvare le modifiche.

## **UTILIZZARE LA SVEGLIA**

È possibile impostare una nuova sveglia o modificare quella esistente.

### **APERTURA DELLA FUNZIONE SVEGLIA**

Toccare 1 > Orologio 1 > 1 per utilizzare la sveglia.

### AGGIUNTA DI UNA SVEGLIA

- 1. Nella schermata della sveglia, toccare <table-cell-rows> per aggiungere una sveglia.
- 2. Per impostare la sveglia, procedere come indicato di seguito:
- Impostare l'ora e i minuti navigando intorno al quadrante e toccare OK.
- Per impostare la modalità di ripetizione, controllare la casella di controllo Ripeti. Toccare una o più opzioni.
- Per impostare una suoneria, toccare 📮 e selezionare un'opzione.
- Se si desidera che il dispositivo vibri quando suona la sveglia, toccare la casella di controllo Vibrazione.
- Per aggiungere un titolo alla sveglia, toccare Titolo. Inserire il titolo, quindi toccare OK.

#### NOTA:

• per impostazione predefinita, la sveglia si attiva automaticamente.

### CALCOLATRICE

Il Cat S41 è dotato di una calcolatrice che ha sia una modalità standard che avanzata.

# **APERTURA DELLA CALCOLATRICE**

Toccare 😶 > Calcolatrice 👫 per aprire l'applicazione.

- Ruotare il dispositivo in modalità orizzontale per accedere alla modalità calcolatrice avanzata.
- Assicurarsi che la rotazione automatica sia attiva (vedere: impostazione del display).

# **GESTIONE DEL DISPOSITIVO**

Per configurare il dispositivo, toccare 🚥 > impostazioni 🔯.

## **IMPOSTARE LA DATA E L'ORA**

All'accensione del dispositivo, c'è un'opzione per aggiornare la data e l'ora automaticamente, utilizzando la data fornita dalla rete.

### NOTA:

Non è possibile impostare manualmente la data, l'ora e il fuso orario se si utilizza l'opzione automatico.

Per regolare manualmente le impostazioni di data e ora, effettuare le seguenti operazioni:

- 1. Nella schermata Impostazioni, toccare Data e ora.
- 2. Impostare la data e l'ora automatica su Off.
- 3. Far scorrere l'interruttore del fuso orario automatico a sinistra 🔍.
- 4. Toccare Imposta data. Quindi digitare la data e toccare OK quando la configurazione è completata.
- 5. Toccare il tempo impostato. Sullo schermo del tempo impostato, toccare il campo ora o minuto e spostarsi sul quadrante per impostare l'ora. Al termine della configurazione, toccare OK.
- 6. Toccare Seleziona fuso orario e quindi selezionare il fuso orario di interesse dall'elenco.
- 7. Attivare o disattivare la funzione formato 24 ore per passare tra il formato 24 ore e il formato 12 ore.

## PERSONALIZZARE IL DISPLAY

## **REGOLARE LA LUMINOSITÀ DELLO SCHERMO**

- 1. Nella schermata Impostazioni, toccare il Display > Luminosità.
- 2. Trascinare il cursore a sinistra per oscurare lo schermo, o a destra per renderlo più luminoso.
- 3. Sollevando il dito dal cursore, le impostazioni verranno salvate automaticamente.

### LUMINOSITÀ ADATTIVA

Per adattare automaticamente la luminosità dello schermo alla luce intorno a se, utilizzare **Luminosità adattiva**, toccare > Impostazioni > Display > Attivare la luminosità adattiva a destra <. È possibile regolare il livello di luminosità quando la luminosità adattiva è accesa.

### **ROTAZIONE AUTOMATICA SCHERMO**

Toccare S. Quando il dispositivo è ruotato, settarlo per ruotare il contenuto dello schermo. Ciò consentirà al display di ruotare quando si alterna il dispositivo tra orizzontale e verticale.

### **REGOLAZIONE DEL TEMPO INTERCORRENTE PRIMA DELL'OSCURAMENTO DELLO SCHERMO**

Se il dispositivo è inattivo per un determinato periodo, lo schermo si spegnerà per risparmiare batteria. È possibile impostare un tempo di inattività più o meno lungo eseguendo le operazioni seguenti:

- 1. Nella schermata Impostazioni, toccare il Display > Sospensione.
- 2. Selezionare la durata desiderata sullo schermo per illuminarlo prima che si spenga.

### UTILIZZO DELLA MODALITÀ GUANTI

Il touch screen capacitivo può essere ottimizzato per l'uso con i guanti. Quando la modalità guanto è sullo schermo è più sensibile a rispondere ai tocchi fatti con i guanti. Spegnere la modalità quando non si indossano i guanti per evitare attivazioni accidentali.

## PER ATTIVARE LA MODALITÀ GUANTI:

- 1. Nella schermata Impostazioni, toccare Display > Modalità guanti.
- 2. Far scorrere l'interruttore della Modalità guanti a destra 🥌 .

# UTILIZZO DELLA MODALITÀ SUBACQUEA

Il Cat S41 è uno smartphone impermeabile, in grado di sopportare profondità fino a 2 metri per 1 ora. Funziona anche sott'acqua utilizzando l'impostazione Modalità subacquea che blocca lo schermo, ma permette di catturare immagini o foto sott'acqua utilizzando i tasti del volume.

Aprire il menu di scelta rapida facendo scorrere verso il basso la parte superiore dello schermo. Toccare l'icona della Modalità subacquea.

Questa modalità lancia automaticamente l'applicazione della fotocamera. Lo schermo è bloccato in modalità subacquea, per uscire, toccare lo schermo e far scorrere la barra di sblocco.

### UTILIZZARE LA FUNZIONE DI RISVEGLIO CON DOPPIO TOCCO

Quando il dispositivo è in modalità sospensione, oltre a utilizzare il tasto di accensione, è possibile sia premere il pulsante Home due volte o toccare due volte lo schermo per attivarlo.

- 1. Nella schermata Impostazioni, toccare il Display > tasto Home o doppio tocco per risvegliarlo.
- 2. Far scorrere l'interruttore a destra 🔍 per attivare la funzione.

### **IMPOSTARE LA SUONERIA DEL DISPOSITIVO**

### ATTIVAZIONE DELLA MODALITÀ SILENZIOSO

- 1. Tenere premuto il tasto di **Accensione**.
- 2. Toccare 🔍 per attivare la modalità Silenzioso. Tutti i suoni, ad eccezione dei file multimediali e della sveglia, saranno silenziati.

### **REGOLAZIONE DEL VOLUME DELLA SUONERIA**

Il volume della suoneria può essere regolato dalla schermata iniziale o da qualsiasi applicazione (tranne durante le chiamate o durante la riproduzione di musica o video). Premere il tasto Volume su/giù per regolare il volume della suoneria al livello desiderato. Il volume della suoneria può essere regolato anche nella schermata Impostazioni.

- 1. Nella schermata Impostazioni, toccare Suoni.
- 2. Nel volume della suoneria, trascinare il cursore per regolare il livello del volume.

### **MODIFICA DELLA SUONERIA**

- 1. Nella schermata Impostazioni, toccare Suoni.
- 2. Toccare Suoneria del telefono.
- 3. Selezionare la suoneria desiderata. Se selezionata, verrà riprodotta un'anteprima della suoneria.
- 4. Toccare OK.

### **IMPOSTAZIONE DEL DISPOSITIVO PER VIBRARE CON LE CHIAMATE IN ARRIVO**

Nella schermata Impostazioni, toccare Suoni e far scorrere l'interruttore a destra Vibra anche per le chiamate 🥌 .

#### NOTA:

Questo può essere attivato anche con il tasto Volume giù.

### **CONFIGURARE IL TASTO PROGRAMMABILE**

È possibile assegnare il tasto programmabile per eseguire varie funzioni essenziali e utili, in alcune circostanze, mentre lo schermo è bloccato. Vedi pagina 1.

- 1. Nella schermata Impostazioni, toccare il tasto programmabile.
- 2. Selezionare una funzione disponibile da assegnare al tasto:
- Push To Talk: Far scorrere l'interruttore a destra per la modalità PTT 🤍 .
- Selezionare il metodo di pressione del pulsante.
- Pressione breve opzioni multiple tra cui lancio del browser di ricerca Google, la torcia o gestire le chiamate in arrivo.

- Premere a lungo opzioni multiple tra cui dispositivo di risveglio, lanciare un browser di ricerca di Google, la torcia o gestire le chiamate in arrivo.
- Toccare **OK** per confermare.
- Modalità subacquea: Far scorrere l'interruttore della Modalità subacquea a destra

#### NOTA:

• In modalità subacquea, verranno disabilitate tutte le funzioni touchscreen. Non sarà dunque possibile rispondere alle chiamate in arrivo. (vedi pagina 26)

#### **IMPOSTAZIONE DEI SERVIZI TELEFONICI**

#### **ATTIVAZIONE ROAMING DI DATI**

- 1. Nella schermata Impostazioni, toccare Altro > Reti mobili.
- 2. Far scorrere l'interruttore roaming di dati a destra <<

#### NOTA:

• Ricordare che l'accesso ai servizi dati, specialmente durante il roaming, può implicare notevoli costi aggiuntivi. Verificare con il provider dei servizi di rete le tariffe di roaming sui dati.

### **DISATTIVAZIONE DEL SERVIZIO DATI**

Nella schermata Impostazioni, toccare Utilizzo dei dati e far scorrere l'interruttore Dati mobili a sinistra 🗪.

# **PROTEZIONE DEL DISPOSITIVO**

# PROTEGGERE IL DISPOSITIVO CON IL BLOCCO DELLO SCHERMO

Per proteggere i dati personali su Cat S41 si può utilizzare il metodo del blocco dello schermo.

Nella schermata Impostazioni, toccare Blocca schermo o Sicurezza > Blocco schermo.

- 1. Selezionare uno dei metodi di blocco dello schermo disponibili per sbloccare il dispositivo:
- Scorrere: Passare il dito sull'icona del lucchetto per sbloccare lo schermo.
- Schema: Per sbloccare il telefono, tracciare lo schema di sblocco appropriato.
- PIN: Immettere un PIN per lo sblocco dello schermo.
- Password: Immettere una password per lo sblocco dello schermo.
- 2. Seguire sul display le istruzioni per completare il metodo selezionato di blocco dello schermo.

# **UTILIZZO DI NFC**

NFC consente lo scambio di dati fra due dispositivi abilitati NFC, qualora entrambi i dispositivi siano in contatto o siano ad una distanza di pochi centimetri.

#### ATTIVAZIONE DELLA FUNZIONE NFC

- 1. Nella schermata Impostazioni, toccare Altro.
- 2. Far scorrere l'interruttore di NFC a destra 🤜 . Automaticamente anche la funzione Android Beam si accenderà.

# **CONDIVISIONE DEI CONTENUTI MEDIANTE NFC**

- 1. Abilitare le funzioni NFC e Android Beam.
- 2. Aprire il contenuto che si desidera condividere. È possibile condividere contenuti di siti Web, video di YouTube, contatti e altro.
- 3. Posizionare il retro di entrambi i dispositivi l'uno contro l'altro e quindi toccare lo schermo sul dispositivo. Seguire le istruzioni sull'applicazione.

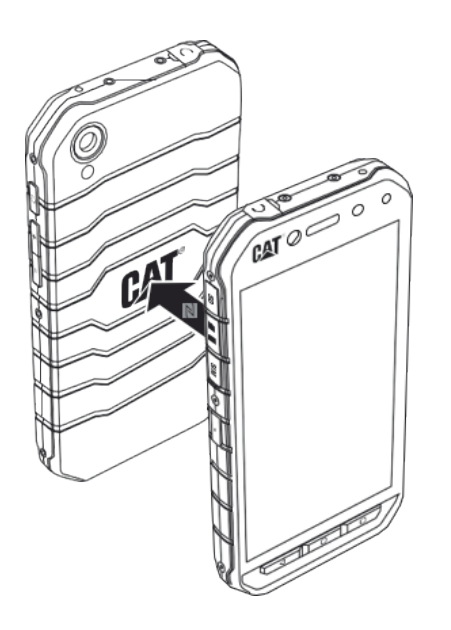

# **GESTIONE APPLICAZIONI**

## VISUALIZZAZIONE DI UN'APPLICAZIONE INSTALLATA (APP)

- 1. Dalla schermata delle Impostazioni, toccare App.
- 2. Nell'elenco delle applicazione, è possibile eseguire una delle seguenti operazioni:
- Toccare Pper configurare le impostazioni delle app.
- Toccare > Visualizza sistema per mostrare le app di sistema.
- Toccare > Ripristina le preferenze delle app > Reimposta le app per reimpostare le preferenze con le impostazioni predefinite.
- Toccare un'applicazione per visualizzarne direttamente i dettagli.

### ELIMINAZIONE DI UN'APPLICAZIONE INSTALLATA

- 1. Dalla schermata delle Impostazioni, toccare App.
- 2. Toccare un'applicazione e quindi Disinstalla > OK per rimuovere l'applicazione dal dispositivo.

#### NOTA:

Non è possibile eliminare applicazioni pre-installate.

# **RIPRISTINO DEL DISPOSITIVO**

## **BACKUP DELLE IMPOSTAZIONI PERSONALI**

È possibile fare il backup delle impostazioni personali sui server di Google con un account Google. Se si sostituisce il dispositivo, le impostazioni di backup verranno trasferite su un nuovo dispositivo la prima volta che viene eseguito l'accesso da un account Google.

- 1. Nella schermata Impostazioni, toccare Backup e ripristino.
- 2. Toccare Backup dei miei dati. Quindi far scorrere l'interruttore del Backup dei miei dati a destra 🤜 .

## **RIPRISTINO DELLE IMPOSTAZIONI DI FABBRICA**

Se si ripristinano i dati di fabbrica, il dispositivo ripristinerà le impostazioni che sono state configurate in fabbrica. Si cancelleranno tutti i dati personali dall'archiviazione interna del dispositivo, tra cui informazioni relative all'account, le impostazioni di sistema e delle applicazioni e qualsiasi applicazione scaricata. Il reset del dispositivo non cancella gli aggiornamenti del software di sistema scaricati o altri file presenti su microSD card, ad es., brani musicali o fotografie.

- 1. Nella schermata Impostazioni, toccare Backup e ripristino > Ripristino impostazioni di fabbrica.
- 2. Quando richiesto, toccare Ripristina telefono e quindi toccare Cancella tutto. Il dispositivo ripristinerà le impostazioni originali di fabbrica, quindi riavviare.

# **RIPRISTINO HARDWARE**

Questo dispositivo è dotato di batteria interna e, pertanto, il reset dell'hardware non può essere effettuato con la sola rimozione della batteria. Per effettuare il reset dell'hardware, procedere come di seguito indicato. Potrebbe essere necessario reimpostare l'hardware se il dispositivo non si ricarica quando è collegato ad una presa a muro.

Tenere premuto i tasti Volume su e Accensione fino a quando il dispositivo non si spegne. Dopo il ripristino del dispositivo, esso si riavvierà automaticamente.

# **VISUALIZZARE LE ETICHETTE ELETTRONICHE**

Per visualizzare le informazioni normative sul dispositivo, procedere come di seguito indicato:

- Dalla schermata principale, toccare •> Impostazioni
- 2. Nella schermata Impostazioni, toccare Informazioni sul telefono > Informazioni sulla regolamentazione.

| 🕅   🛈 ゴ 🗎 5:46                                                         | N 🛪 🗇 🕍 🗎 5:48                                                                   |
|------------------------------------------------------------------------|----------------------------------------------------------------------------------|
| $\equiv$ Phone status                                                  | $\equiv$ Phone status                                                            |
| System updates                                                         | System updates                                                                   |
| Status<br>Phone number, signal, etc.                                   | Status<br>Phone number, signal, etc.                                             |
| Legal information                                                      | Lee Regulatory information<br>Model: \$41                                        |
| Regulatory information                                                 | Re EU<br>Europe                                                                  |
| Model number<br>BH2017                                                 |                                                                                  |
| Android version<br>7.0                                                 | United States of America<br>FCC ID: ZL5541<br>An<br>7.0 Canada<br>IC: 11151A-541 |
| Android security patch level<br>April 5, 2017                          | Android security patch level<br>April 5, 2017                                    |
| Baseband version<br>MOLY.LR11.W1630.MD.MP.V9.3.P7, 2017/04/24<br>22:10 | Baseband version<br>MOLYLR11.W1630.MD.MP.V9.3.P7, 2017/04/24<br>22:10            |

# **APPENDICE**

# **AVVERTENZE E PRECAUZIONI**

Nella presente sezione sono riportate informazioni importanti relative alle istruzioni operative per questo dispositivo. Sono inoltre riportate informazioni sulla modalità d'utilizzo del dispositivo in tutta sicurezza. Prima di utilizzare il dispositivo, si raccomanda di leggere accuratamente queste informazioni.

### **CUSTODIA IMPERMEABILE**

I coperchi per gli ingressi jack delle cuffie e USB devono essere assicurati nella loro posizione, per garantire l'impermeabilità del dispositivo.

### **DISPOSITIVO ELETTRONICO**

Spegnere questo dispositivo se si è in una situazione in cui è vietato l'utilizzo del dispositivo. Non utilizzare il dispositivo se questo può causare danni o interferenze con dispositivi elettronici.

### **DISPOSITIVO MEDICO**

Attenersi alle regole e alle normative stabilite dalle strutture ospedaliere e sanitarie. Non utilizzare questo dispositivo quando è vietato.

I produttori di pacemaker raccomandano di mantenere una distanza minima di 15 cm tra un dispositivo e un pacemaker, al fine di prevenire eventuali interferenze con il pacemaker. Si raccomanda ai portatori di pacemaker di utilizzare il dispositivo sul lato opposto rispetto al pacemaker e di non riporlo nella tasca anteriore.

## ATMOSFERA POTENZIALMENTE ESPLOSIVA

Spegnere il dispositivo in aree con presenza di atmosfera potenzialmente esplosiva e rispettare tutte le segnalazioni e le istruzioni. Le aree con presenza di atmosfera potenzialmente esplosiva includono le aree in cui è normalmente richiesto di spegnere il motore delle autovetture. La formazione di scintille in tali aree potrebbe essere causa di esplosione o incendio, con conseguente rischio di infortuni, anche mortali. Non accendere il dispositivo presso le aree di rifornimento, ad es., nelle stazioni di servizio. Rispettare le restrizioni sull'utilizzo di apparecchiature radio presso depositi di combustibile, magazzini, aree di distribuzione e determinati impianti chimici. Rispettare inoltre, le restrizioni imposte in aree in cui siano in corso attività di brillamento. Prima di utilizzare il dispositivo, verificare la presenza di eventuali aree con atmosfere potenzialmente esplosive che sono spesso, ma non sempre, chiaramente segnalate. Tali siti includono aree sotto il ponte delle navi, strutture di stoccaggio o trasferimento di sostanze chimiche e aree con presenza di sostanze chimiche o particelle nell'aria, quali granuli, polvere o polveri metalliche. Richiedere ai produttori di veicoli che utilizzano il GPL (quale propano o butano) se il dispositivo può essere utilizzato in sicurezza nelle aree circostanti.

### SICUREZZA DEL TRAFFICO

- Utilizzare il dispositivo nel rispetto delle legislazioni e delle normative locali. Inoltre, qualora il dispositivo debba essere utilizzato durante la guida, attenersi alle seguenti linee guida:
- Rimanere concentrati sulla guida. La responsabilità primaria verte sulla sicurezza della guida.
- Durante la guida, evitare di utilizzare il dispositivo per qualsiasi comunicazione. Utilizzare gli accessori per parlare con il vivavoce.
- Prima di effettuare o rispondere ad una chiamata, parcheggiare il veicolo a lato della strada.
- I segnali in RF possono pregiudicare il funzionamento dei sistemi elettronici dei veicoli a motore. Per ulteriori informazioni, consultare il produttore del veicolo.
- Nei veicoli a motore, non appoggiare il dispositivo sull'air bag o nell'area di attivazione dell'air bag.
- Se l'air bag dovesse gonfiarsi con il dispositivo posizionato sopra di esso, la forte spinta generata potrebbe causare gravi lesioni.
- Durante i viaggi in aereo, impostare il dispositivo nella modalità Aereo. L'utilizzo di dispositivi wireless in aereo può essere causa di malfunzionamenti dell'aereo, nonché di interruzione delle rete telefonica wireless, oltre a essere considerato un comportamento illegale.

## **AMBIENTE OPERATIVO**

- Non utilizzare né ricaricare questo dispositivo in luoghi polverosi, umidi e sporchi o con presenza di campi magnetici, onde evitare il rischio di malfunzionamento del circuito.
- Il dispositivo è conforme alle specifiche RF, qualora venga utilizzato vicino all'orecchio o a una distanza di 1,0 cm dal corpo. Verificare che gli accessori del dispositivo, ad es., l'involucro e la custodia, non includano componenti metallici. Tenere il dispositivo a una distanza di 1,0 cm dal corpo, in conformità ai requisiti precedentemente riportati.
- In presenza di temporali con tuoni, non utilizzare il dispositivo mentre è in fase di ricarica, al fine di prevenire rischi causati dai fulmini.
- Durante le conversazioni telefoniche, non toccare l'antenna. Toccare l'antenna pregiudica la qualità della telefonata, con conseguente aumento di consumo energetico. Di conseguenza, si riduce la durata possibile per la conversazione e in standby.
- Durante l'utilizzo del dispositivo, attenersi a quanto stabilito dalle legislazioni e dalle normative locali e rispettare la privacy e i diritti legali degli altri utenti.
- Durante la ricarica del dispositivo, mantenere la temperatura ambiente compresa fra 0 °C e 40 °C. Per utilizzare il dispositivo con alimentazione a batteria, mantenere la temperatura ambiente compresa fra -25 °C e 50 °C.

### **PREVENZIONE DEI DANNI ALL'UDITO**

L'utilizzo di cuffie a volume elevato può danneggiare l'udito. Per ridurre il rischio di danni all'udito, abbassare il volume delle cuffie a un livello sicuro e confortevole.

### SICUREZZA DEI BAMBINI

Attenersi a tutte le precauzioni da adottare per garantire la sicurezza dei bambini. Non consentire ai bambini di giocare con il dispositivo o i relativi accessori, che potrebbero includere parti scollegabili dal dispositivo, poiché ciò rappresenta un pericolo, con rischio di soffocamento. Mantenere sempre il dispositivo e i relativi accessori lontani dalla portata dei bambini.

### ACCESSORI

Selezionare solamente batterie, caricabatterie e accessori approvati dal relativo produttore per l'utilizzo con questo modello di dispositivo. L'uso di altri tipi di caricabatterie o accessori può invalidare tutte le garanzie del dispositivo, violare le norme o le legislazioni locali ed essere pericoloso. Si raccomanda di contattare il rivenditore del dispositivo per richiedere informazioni sulla disponibilità di batterie, caricabatterie e accessori approvati nella propria zona.

### **BATTERIE E CARICABATTERIE**

- Quando non in uso, scollegare il caricabatterie dalla prese elettrica e dal dispositivo.
- La batteria può scaricarsi ed essere ricaricata centinaia di volte, prima dell'eventuale usura.
- Utilizzare l'alimentazione AC definita nelle specifiche del caricabatterie. L'uso di tensioni inappropriate potrebbe essere causa di incendi o di malfunzionamento del caricabatterie.
- In caso di perdite di elettrolito dalla batteria, prestare attenzione affinché l'elettrolito non entri in contatto con la pelle o gli occhi. In caso di contatto dell'elettrolito con la pelle o di schizzi negli occhi, lavare immediatamente gli occhi con acqua pulita e consultare un medico.
- In presenza di deformazione, variazione di colore o surriscaldamento anomalo della batteria durante la ricarica, interrompere immediatamente l'utilizzo del dispositivo. In caso contrario, potrebbero verificarsi perdite dalla batteria, surriscaldamenti, esplosioni o incendi.
- Interrompere immediatamente l'utilizzo del cavo USB di alimentazione, qualora sia danneggiato (ad esempio, esposto o interrotto) o il connettore sia allentato. In caso contrario, potrebbero verificarsi scosse elettriche, cortocircuiti del caricabatterie o incendi.
- Non gettare il dispositivo nel fuoco: rischio di esplosione. Le batterie, se danneggiate, possono esplodere.
- Non modificare o rimontare il dispositivo, non tentare di inserire corpi estranei nel dispositivo, non immergerlo o esporlo ad acqua o altri liquidi, non esporlo a fiamme, esplosioni o altri pericoli.

- Evitare di procurare cadute al dispositivo. In caso di caduta del dispositivo, in particolare su superfici rigide e si ritenga possa essersi danneggiato, portarlo presso un centro di assistenza qualificato affinché proceda alla relativa ispezione. L'utilizzo inappropriato del dispositivo può essere causa di incendi, esplosioni o altre situazioni di pericolo.
- Smaltire tempestivamente i dispositivi usurati in conformità alle normative locali in vigore.
- Collegare il dispositivo solamente a prodotti con logo USB-IF o che siano stati sottoposti e abbiano completato il programma di conformità USB-IF.
- Durante la carica, accertarsi che il caricabatterie sia collegato a una presa AC in prossimità del dispositivo. Il caricabatterie deve essere facilmente accessibile.
- Il cavo di alimentazione USB è considerato come un dispositivo separato per l'adattatore di ricarica.
- Valori di uscita del caricabatterie 5V ~ 8V:2A / 8,5V~10V: 1,7A / 10,5V ~ 12V 1,5A.

# ATTENZIONE – RISCHIO DI ESPLOSIONE IN CASO DI SOSTITUZIONE DELLA BATTERIA CON UN TIPO DI BATTERIA NON APPROPRIATO. SMALTIRE LE BATTERIE ESAUSTE IN CONFORMITÀ ALLE ISTRUZIONI.

### **PULIZIA E MANUTENZIONE**

- Il caricabatterie non è impermeabile. Mantenerlo asciutto. Proteggere il caricabatterie da acqua o vapore. Non toccare il caricabatterie con le mani umide. Ciò potrebbe implicare il rischio di cortocircuiti, malfunzionamento del dispositivo e potrebbe causare una scossa elettrica.
- Non riporre il dispositivo e il caricabatterie in aree in cui possano essere danneggiati per impatto. In caso contrario, potrebbero verificarsi perdite dalla batteria, malfunzionamenti del dispositivo, surriscaldamenti, incendi o esplosioni.
- Evitare di riporre supporti magnetici di archiviazione, ad es., schede magnetiche o floppy disk, in prossimità del dispositivo.
- Le radiazioni emesse dal dispositivo potrebbero cancellare le informazioni memorizzate sui supporti.
- Non lasciare il dispositivo e il caricabatterie in luoghi con temperature estremamente basse o alte. In tali condizioni
  potrebbero non funzionare correttamente ed essere causa di incendi o esplosioni. La batteria non funzionerà
  perfettamente a temperature inferiori a 0° C.
- Non lasciare oggetti metallici appuntiti, ad es., forcine, in prossimità dell'auricolare. L'auricolare può attirare questi oggetti e causare ferite.
- Prima della pulizia o manutenzione di questo dispositivo, spegnerlo e scollegare il caricabatterie.
- Non pulire il dispositivo e il caricabatterie con detergenti chimici, polvere o altre sostanze chimiche (ad es., alcol e benzene). In tal caso, i componenti del dispositivo potrebbero essere danneggiati o potrebbero svilupparsi incendi. È possibile pulire l'apparecchio con un panno antistatico.
- Non smontare il dispositivo o i relativi accessori. In tal caso, la garanzia del dispositivo e dei relativi accessori sarà invalidata e il produttore non sarà in alcun modo responsabile del risarcimento danni.
- Nel caso in cui lo schermo del dispositivo si rompa a seguito di urti con oggetti duri, evitare di toccare o cercare di
  rimuovere la parte rotta, ma interrompere immediatamente l'utilizzo del dispositivo e contattare tempestivamente un
  centro di assistenza autorizzato.

### COMPATIBILITÀ CON APPARECCHI ACUSTICI (HAC)

### NORMATIVE RIGUARDANTI I DISPOSITIVI WIRELESS

Questo dispositivo è stato testato e valutato idoneo all'utilizzo con apparecchi acustici per alcune delle tecnologie wireless che utilizza. Tuttavia, in questo dispositivo potrebbero essere adottate tecnologie wireless più innovative, non ancora testate in merito all'utilizzo con apparecchi acustici. È importante provare accuratamente le varie funzioni del dispositivo, in diverse ubicazioni, mentre si utilizza l'apparecchi acustico o l'impianto cocleare per verificare se vi sono rumori d'interferenza. Per informazioni sulla compatibilità con gli apparecchi acustici, consultare il proprio service provider o il produttore di questo dispositivo. Per qualsiasi domanda sulle politiche di reso o di sostituzione, rivolgersi al rivenditore di servizi o al rivenditore telefonico.

- La Commissione federale delle comunicazioni (FCC, Federal Communications Commission) degli USA ha stabilito i requisiti dei dispositivi mobili wireless a fronte della compatibilità con gli apparecchi acustici o altri dispositivi di assistenza uditiva.
- L'industria telefonica senza fili ha sviluppato un sistema di rating per assistere gli utenti degli apparecchi acustici, verificando la compatibilità dei dispositivi mobili con dispositivi uditivi.
- Le valutazioni non rappresentano delle garanzie. I risultati varieranno in base al tipo di apparecchio acustico utilizzato e al grado di perdita dell'udito. Qualora gli apparecchi acustici dell'utente siano vulnerabili alle interferenze, l'utente potrebbe non essere in grado di utilizzare in modo appropriato i dispositivi sottoposti a valutazione. Effettuare un test del dispositivo mobile con un apparecchio acustico è il modo migliore per valutare se è adatto per le esigenze personali dell'utente.
- La FCC ha adottato regole HAC per telefoni wireless digitali. Queste regole richiedono determinati dispositivi da testare e valutare secondo le norme di compatibilità degli apparecchi acustici di American National Standard Institute (ANSI) C63.19-201. Le norme di compatibilità ANSI con apparecchi acustici contiene due tipi di classificazione:
- Valutazioni M: i telefoni di classe M3 o M4 soddisfano i requisiti FCC e sono suscettibili di generare meno interferenze a livello degli apparecchi acustici rispetto ai dispositivi mobili non classificati. M4 è il livello migliore/massimo delle due valutazioni.
- Valutazioni T: i telefoni classificati T3 o T4 soddisfano i requisiti FCC e possono funzionare meglio con le unità telecoil degli apparecchi acustici ("T Switch" o "Telephone Switch") rispetto ai telefoni non classificati. T4 è il livello migliore/ massimo delle due valutazioni. (Tenere presente che non tutti gli apparecchi acustici sono dotati di unità telecoil).
  - Valutazioni testate M e T per questo apparecchio (ID FCC: ZL5S41), M3 e T4.
  - Valutazioni testate M e T per questo apparecchio (ID FCC: ZL5S41A), M3 e T4.

### **CHIAMATA DI EMERGENZA**

Il dispositivo può essere utilizzato per effettuare chiamate d'emergenza nell'area di servizio. Non è tuttavia possibile garantire la connessione in qualsiasi condizione. Per le comunicazione essenziali, si raccomanda di non affidarsi esclusivamente al dispositivo.

### DICHIARAZIONE FCC

- Questo cellulare è conforme alla sezione 15 delle norme FCC. Il funzionamento è soggetto alle seguenti due condizioni:
   (1) Questo dispositivo non può causare interferenze pericolose e (2) questo dispositivo deve accettare le interferenze ricevute, ivi incluse le interferenze che potrebbero causarne un funzionamento indesiderato.
- Le antenne utilizzate con questo trasmettitore non devono essere posizionate o utilizzate congiuntamente ad altre antenne o trasmettitori.

### NOTA:

- la selezione del prefisso nazionale riguarda solamente i modelli non statunitensi e non è disponibile sui modelli statunitensi. Ai sensi della norma FCC, tutti i prodotti WiFi venduti negli USA devono essere collegati solamente ai canali operativi USA.
- Questo dispositivo è stato testato e considerato conforme ai limiti dei dispositivi digitali di classe B, ai sensi della Parte 15 delle norme FCC. Tali limiti sono stati stabiliti per garantire una protezione ragionevole contro interferenze dannose in impianti residenziali. Questa apparecchiatura genera, utilizza e può irradiare energia in radiofrequenza e, se non installata e utilizzata secondo le istruzioni, può essere causa di interferenze dannose alle comunicazioni radio. Tuttavia, non vi è alcuna garanzia che non si verifichino interferenze durante l'installazione. Qualora l'apparecchio dovesse causare interferenze pericolose alla ricezione radiofonica o televisiva, determinabili spegnendo e accendendo l'apparecchio, si consiglia all'utente di provare a eliminarle adottando una o più delle seguenti misure:
- riorientare o riposizionare l'antenna ricevente.
- aumentare la distanza intercorrente fra l'apparecchiatura e il ricevitore.
- collegare l'apparecchiatura a una presa su un circuito diverso da quello a cui è collegato il ricevitore.
- richiedere assistenza al rivenditore o a un tecnico radiotelevisivo esperto.
- Eventuali variazioni o modifiche non esplicitamente approvate dalla parte responsabile della conformità possono annullare il diritto dell'utente ad utilizzare l'apparecchiatura.

# **DICHIARAZIONE DI INDUSTRY CANADA**

Il dispositivo è conforme agli standard RSS di Industry Canada applicabili ad apparecchi radio esenti da licenza. Il funzionamento è soggetto alle seguenti due condizioni:

- 1. il dispositivo non può causare interferenze e
- 2. il dispositivo deve accettare le interferenze ricevute, ivi incluse le interferenze che potrebbero causarne un funzionamento indesiderato.

Le présent appareil est conforme aux CNR d'Industrie Canada applicables aux appareils radio exempts de licence. L'exploitation est autorisée aux deux conditions suivantes:

- 1. l'appareil ne doit pas produire de brouillage, et
- 2. l'utilisateur de l'appareil doit accepter tout brouillage radioélectrique subi, même si le brouillage est susceptible d'en compromettre le fonctionnement.
- Questo apparecchio digitale di classe B è conforme alla normativa canadese ICES-003; CAN ICES-3(B)/NMB-3(B).
- Il dispositivo potrebbe interrompere automaticamente la trasmissione, in caso di assenza di dati da trasmettere o di guasto operativo. Tenere presente che questo dispositivo non è preposto a vietare la trasmissione di informazioni di controllo o segnalazione o l'uso di codici ripetitivi richiesti dalla tecnologia.
- Il dispositivo funzionante nella banda di frequenze a 5150–5250 MHz è preposto al solo uso interno, al fine di ridurre il
  potenziale di interferenze pericolose verso sistemi satellitari mobili ubicati sullo stesso canale.

### DICHIARAZIONE SULL'ESPOSIZIONE ALLE RADIAZIONI:

il prodotto è conforme al limite di esposizione dei dispositivi portatili a RF applicabile in Canada, stabilito per ambienti non controllati, e il relativo funzionamento è considerato sicuro per l'uso preposto, come descritto nel presente manuale. È possibile ridurre ulteriormente l'esposizione a RF mantenendo il prodotto quanto più lontano possibile dall'utente o impostando il dispositivo in modo da ridurre la potenza di uscita, qualora tale funzione sia disponibile.

Per l'utilizzo quando indossato, il dispositivo è stato testato e soddisfa le linee guida all'esposizione a IC RF per l'uso con un accessorio non contenente metalli e con il microtelefono posizionato a una distanza minima di 1 cm dal corpo. L'utilizzo di altri accessori potrebbe non garantire la conformità alle linee guida all'esposizione a IC RF.

### DÉCLARATION D'EXPOSITION AUX RADIATIONS:

- Le produit est conforme aux limites d'exposition pour les appareils portables RF pour les Etats- Unis et le Canada établies pour un environnement non contrôlé.
- Le produit est sûr pour un fonctionnement tel que décrit dans ce manuel. La réduction aux expositions RF peut être augmentée si l'appareil peut être conservé aussi loin que possible du corps de l'utilisateur ou que le dispositif est réglé sur la puissance de sortie la plus faible si une telle fonction est disponible.
- Cet équipement est conforme aux limites d'exposition aux rayonnements IC établies pour un environnement non contrôlé.
- Cet équipement doit être installé et utilisé avec un minimum de 1.0 cm de distance entre la source de rayonnement et votre corps.
- Non posizionare o utilizzare il presente dispositivo e la/e relativa/e antenna/e congiuntamente ad altre antenne o trasmettitori, ad eccezione delle radio testate incorporate. La funzione Selezione codice Paese è disabilitata nei prodotti venduti negli USA/ Canada.
- Cet appareil et son antenne ne doivent pas être situés ou fonctionner en conjonction avec une autre antenne ou un autre émetteur, exception faites des radios intégrées qui ont été testées. La fonction de sélection de l'indicatif du pays est désactivée pour les produits commercialisés aux États-Unis et au Canada.

# INFORMAZIONI SULL'ESPOSIZIONE A RADIOFREQUENZA (SAR)

- II Cat S41 soddisfa i requisiti governativi sull'esposizione a onde radio.
- Il dispositivo è stato progettato e prodotto in modo da non superare i limiti di emissione in merito a esposizione a energia in radio frequenza (RF) stabiliti dalla Commissione federale delle comunicazioni del Governo USA.
- Per il suo funzionamento da indossato, il dispositivo è stato testato e soddisfa le linee guida all'esposizione a FCC RF per l'uso con un accessorio non contenente metalli e con il microtelefono posizionato a una distanza minima di 1 cm dal corpo. L'utilizzo di altri accessori potrebbe non garantire la conformità alle linee guida all'esposizione a RF della FCC.
- Il limite SAR stabilito dalla FCC è di 1,6 W/kg.
- I valori SAR massimi indicati nella normativa FCC per il telefono sono elencati di seguito:

### US SKU (FCC ID: ZL5S41):

SAR testa: 1,19 W/kg, SAR nel corpo: 0,97 W/kg, Router Wireless SAR: 0,97 W/kg

APAC SKU (FCC ID: ZL5S41A):

SAR testa: 0,97 W/kg, SAR nel corpo: 1,11 W/kg, Router Wireless SAR: 1,11 W/kg

Per ridurre il livello di esposizione alle radiazioni, procedere come indicato di seguito:

- Utilizzare il cellulare in condizioni di ricezione ottimali.
- Utilizzare gli accessori per parlare con il vivavoce.
- Per le donne incinte, si prega di tenere il cellulare lontano dalla pancia.
- Utilizzare il telefono cellulare lontano da parti genitali.

# **PREVENZIONE DELLA PERDITA DELL'UDITO**

Non ascoltare a volumi elevati per periodi prolungati, condizione che potrebbe causare danni all'udito.

# **CONFORMITÀ SAR CE APAC**

Questo dispositivo è conforme ai requisiti UE (1999/519/EC) sul limite d'esposizione del pubblico a campi elettromagnetici come protezione della salute.

I limiti fanno parte di raccomandazioni estensive per la protezione del pubblico in generale. Queste raccomandazioni sono state sviluppate e verificate da organizzazioni scientifiche indipendenti, mediante valutazioni regolari e complete di studi scientifici. L'unità di misura del limite raccomandato dal Consiglio Europeo per dispositivi mobili corrisponde al "Tasso specifico di assorbimento" (SAR, Specific Absorption Rate) e il limite SAR è pari a una media di 2,0 W/kg su 10 grammi di tessuto. È conforme ai requisiti della Commissione internazionale sulla protezione da radiazioni non ionizzanti (ICNIRP, International Commission on Non-Ionizing Radiation Protection).

Per il suo funzionamento da indossato, questo dispositivo è stato testato e soddisfa le linee guida all'esposizione della ICNIRP e lo Standard Europeo EN 62209-2, se utilizzato con gli accessori preposti. L'utilizzo di altri accessori contenenti metalli potrebbe non garantire la conformità alle linee guida all'esposizione della ICNIRP.

Il valore SAR si misura mantenendo il dispositivo a una distanza di 5 mm dal corpo, trasmettendo al contempo al livello di potenza di uscita massima certificata in tutte le bande di frequenze del dispositivo.

I valori SAR massimi riportati nella normativa CE per il telefono sono elencati di seguito: **APAC SKU:** SAR testa: 0.443 W/kg SAR corpo: 1.280 W/kg

Questo prodotto è valutato secondo la versione corrente delle norme di collaudo SAR, e i più alti valori di SAR sono: EU SKU:

SAR testa: 0.559 W/kg SAR corpo: 1.121 W/kg

Per ridurre l'esposizione all'energia RF, utilizzare un accessorio vivavoce o analoghi opzioni per tenere il dispositivo lontano dal proprio corpo e dalla testa. Il dispositivo deve essere tenuto ad almeno 5 mm di distanza dal corpo per accertarsi che i livelli di esposizione rimangano uguali o inferiori ai valori testati. Scegliere le clip a cintura, custodie o altri accessori simili indossabili che non contengano componenti metallici per supportare il funzionamento in questo modo. Le custodie con parti in metallo possono modificare le prestazioni RF del dispositivo, compreso il rispetto delle direttive sull'esposizione RF in un modo che non è stato testato o certificato. Quindi, l'uso di tali accessori deve essere evitato.

# **INFORMAZIONI SULLO SMALTIMENTO E IL RICICLO**

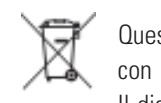

Questo simbolo apposto sul dispositivo (e su qualsiasi batteria inclusa) indica che non è consentito lo smaltimento con i normali rifiuti domestici. Non smaltire il dispositivo o le batterie come rifiuti urbani indifferenziati. Il dispositivo (e qualsiasi batteria), al termine della propria vita utile, dovrà essere portato presso un punto di raccolta certificato a titolo di riciclaggio o smaltimento appropriato.

Per ulteriori informazioni dettagliate sul riciclo del dispositivo o delle batterie, contattare l'ufficio comunale locale, il servizio di smaltimento rifiuti domestici o il negozio presso cui è stato effettuato l'acquisto.

Lo smaltimento del dispositivo è soggetto alla direttiva sui rifiuti di apparecchiature elettriche ed elettroniche (RAEE) dell'Unione Europea. La differenziazione fra RAEE e batterie e gli altri rifiuti è intesa a ridurre i potenziali impatti ambientali sulla salute umana da parte di gualsiasi sostanza pericolosa presente.

### **RIDUZIONE DELLE SOSTANZE PERICOLOSE**

Questo dispositivo è conforme alla normativa UE sulla registrazione, la valutazione, l'autorizzazione e la restrizione delle sostanze chimiche (REACH) (Normativa n. 1907/2006/CE del Parlamento Europeo e del Consiglio) e alla Direttiva UE sulla restrizione di sostanze pericolose (RoHS) (Direttiva 2011/65/UE del Parlamento Europeo e del Consiglio). Per ulteriori informazioni sulla conformità RAGGIUNTA del dispositivo, consultare il sito Web www.catphones.com/certification. Per informazioni sempre aggiornate, si raccomanda di consultare il sito Web a cadenza regolare.

### **CONFORMITÀ NORMATIVA UE**

Con il presente, il produttore dichiara che questo dispositivo è conforme ai requisiti essenziali e ad altre disposizioni della Direttiva 2014/53/UE. Per la dichiarazione di conformità, visitare il sito Web: www.catphones.com/support/s41- smartphone.

#### NOTA:

Attenersi alle normative nazionali locali vigenti nel luogo di utilizzo del dispositivo. L'utilizzo di questo dispositivo può essere limitato in alcuni o tutti gli Stati Membri dell'Unione Europea (UE).

#### NOTA:

questo dispositivo può essere utilizzato in tutti gli Stati Membri dell'UE.

### DICHIARAZIONE DI CONFORMITÀ ALLE NORME EU

L'utilizzo di questo dispositivo è limitato ad aree interne, se utilizzato in un intervallo di frequenze compreso fra 5150 e 5350 MHz.

Limitazioni in: Belgio (BE), Bulgaria (BG), Repubblica Ceca (CZ), Danimarca (DK), Germania (DE), Estonia (EE), Irlanda (IE), Grecia (EL), Spagna (ES), Francia (FR), Croazia (HR), Italia (IT), Cipro (CY), Lettonia (LV), Lituania (LT), Lussemburgo (LU), Ungheria (HU), Malta (MT), Paesi Bassi (NL), Austria (AT), Polonia (PL), Portogallo (PT), Romania (RO), Slovenia (SI), Slovacchia (SK), Finlandia (FI), Svezia (SE), Regno Unito (UK), Svizzera (CH), Norvegia (NO), Islanda (IS), Liechtenstein (LI) e Turchia (TR).

# **UE: SPETTRO E POTENZA**

| SPETTRO       | CORRENTE DIRETTA (dBm) |
|---------------|------------------------|
| GSM 900       | 33,11                  |
| GSM 1800      | 29,47                  |
| WCMA B1       | 23                     |
| WCMA B5       | 22,99                  |
| WCMA B8       | 23,24                  |
| FDD-LTE B1    | 22,97                  |
| FDD-LTE B3    | 22,79                  |
| FDD-LTE B7    | 22,84                  |
| FDD-LTE B8    | 22,9                   |
| FDD-LTE B20   | 23,16                  |
| BT/EDR        | 7,5                    |
| BLE           | 6,1                    |
| WLAN 2.4G     | 17,1                   |
| WLAN 5G       | 15,68                  |
| NFC 13,56 MHz | -8,86 (dBuA/m at10 m)  |

# **APAC: SPETTRO E POTENZA**

| SPETTRO       | CORRENTE DIRETTA (dBm) |
|---------------|------------------------|
| GSM 900       | 33,13                  |
| GSM 1800      | 29,87                  |
| WCMA B1       | 22,92                  |
| WCMA B5       | 23,35                  |
| WCMA B8       | 24,47                  |
| FDD-LTE B1    | 22,9                   |
| FDD-LTE B3    | 22,81                  |
| FDD-LTE B5    | 23,28                  |
| FDD-LTE B7    | 22,63                  |
| FDD-LTE B8    | 23                     |
| FDD-LTE B28   | 24,43                  |
| FDD-LTE B38   | 22,93                  |
| BT/EDR        | 6,8                    |
| BLE           | 5,1                    |
| WLAN 2.4G     | 16,4                   |
| WLAN 5G       | 13,81                  |
| NFC 13.56 MHz | -12,05 (dBuA/m at10 m) |

# **GOOGLE<sup>™</sup> ATTRIBUZIONE GIURIDICA**

I loghi Android, Google, Google Play e altri marchi sono marchi registrati di Google Inc.

# **CARATTERISTICHE S41**

| ARTICOLO          | CARATTERISTICHE                                                                                                    |  |
|-------------------|----------------------------------------------------------------------------------------------------|--|
| SISTEMA OPERATIVO | Android <sup>™</sup> 7.0                                                                                                    |  |
| PIATTAFORMA       | MTK 6757 OctaCore 2.3GHz                                                                                                    |  |
| MEMORIA           | <ul> <li>Memoria interna (ROM/FLASH): 32GB eMMCv5.1</li> <li>Memoria interna (RAM): 3GB DI RAM LPDDR3</li> <li>Memoria esterna: SDXC. Classe 10/Ultra ad alta velocità/2TB</li> </ul>                  |  |
| RETE CELLULARE    | <ul> <li>Banda 2G: GSM, GPRS, EDGE (Classe 33)</li> <li>Banda 3G: HSPA, R9</li> <li>Banda 4G: LTE Cat6</li> </ul>                                                                                      |  |
| DISPLAY           | HD da 5.0", con touchscreen capacitivo a 4 punti                                                                                                    |  |
| FOTOCAMERA        | <ul> <li>Fotocamera posteriore: 13MP AF con flash LED</li> <li>Fotocamera frontale: 8MP FF</li> </ul>                                                                                                  |  |
| SENSORE           | Sensore di prossimità e luce, accelerometro, bussola elettronica                                                                                                    |  |
| CONNETTIVITÀ      | <ul> <li>Bluetooth: BT 4.2</li> <li>Wi-Fi: 802.11 a (5GHz), 802.11 b/g (2,4GHz), 802.11 n (2,4G/5G)</li> <li>Supporto GPS: GPS, AGPS, Glonass</li> <li>Altri: E911, FM RX, WiFi Direct, NFC</li> </ul> |  |
| BATTERIA          | <ul><li>Tipo: Non rimovibili</li><li>Dimensione: 5000mAh</li></ul>                                                                                                    |  |
| ALTRI             | <ul> <li>Protezione ingresso: IP68</li> <li>Test di caduta: 1,8 m</li> </ul>                                                                                                    |  |
| DIMENSIONI        | 152 x 75 x 12,85 mm                                                                                                    |  |
| PESO              | 218g                                                                                                    |  |

\* Progettazione e caratteristiche tecniche sono soggette a variazione, senza necessità di preavviso.

# **DICHIARAZIONE DI CONFORMITÀ (SS)**

### **PRODUTTORE:**

Nome: Indirizzo: Bullitt Mobile Limited: One Valpy, Valpy Street, Reading, Berkshire, Inghilterra RGI IAR

### **APPARECCHIATURE RADIO:**

Modello: Descrizione: Versione del software: Componenti e accessori in dotazione: S41 Smartphone robusto LTE S0201121.I S41 Adattatore, cavo USB, auricolare, cavo OTG

Noi, Bullitt Mobile Limited, dichiariamo sotto la nostra esclusiva responsabilità che il prodotto sopra descritto è conforme alle legislazioni di armonizzazione dell'Unione pertinenti:

### DIRETTIVA RE (2014/53/UE), DIRETTIVA ROHS (2011/65/UE)

Le seguenti norme armonizzate e/o le altre norme pertinenti sono state applicate:

### 1. SALUTE E SICUREZZA (ARTICOLO 3.L(A) DELLA DIRETTIVA RE)

- EN 62311:2008, EN 62479:2010
- EN 50360:2017, EN 62209-1:2016,
- EN 50566:2017, EN 62209-2:2010
- EN 50663 :2017, EN50665:2017
- EN 60950-1:2006/A11:2009+A1:2010+A12:2011+A2:2013
- EN50332-1 :2013
- EN50332-2 :2013

### 2. COMPATIBILITÀ ELETTROMAGNETICA (ARTICOLO 3.1 (B) DELLA DIRETTIVA RE)

- EN 301 489-1 V2.I.1, bozza finale EN 301 489-3 V2.1.1
- EN 301 489-17 V3.1.I, bozza EN 301 489-19 V2.1.0, bozza EN 301 489-52 VI.LO
- EN 55032:2015/AC:2016 Classe B, EN 55035 :2017

### 3. UTILIZZO DELLO SPETTRO DI RADIOFREQUENZA (ARTICOLO 3.2 DELLA DIRETTIVA RE)

- EEN 301 511 V12.5.I
- EN 301 908-1 V11.1.1, EN 301 908-2 V11.1.2, EN 301 908-13 V11.1.2
- EN 300 328 V2.1.1, EN 301 893 V2.1.1
- EN 303 413 VI.LO, EN 300 330 V2.1.1
- Bozza finale EN 303 345 VI.1.7

### 4. DIRETTIVA RoHS (2011/65/UE)

• EN 50581:2012

L'organismo notificato (nome: PHOENIX TESTLAB GMBH, ID: 0700) eseguita la valutazione di conformità secondo l'allegato III della Direttiva RE e rilasciato il certificato di esame UE del tipo (n° di Rif.: 18-212197).

Firmato per conto di: Bullitt Mobile Limited:

Luogo: One Valpy, Valpy Street, Reading, Berkshire, Inghilterra RG 1 IAR, Data: 19 settembre 2018 Nome: Wayne Huang, funzione: Direttore di gestione ODM,

Firma:

# **DICHIARAZIONE DI CONFORMITÀ (DS)**

## **PRODUTTORE:**

Nome: Indirizzo: Bullitt Mobile Limited One Valpy, Valpy Street, Reading, Berkshire, Inghilterra RGI IAR

## **APPARECCHIATURE RADIO:**

Modello: Descrizione: Versione del software: Componenti e accessori in dotazione: S41 Smartphone robusto LTE D0201121.1 S41 Adattatore, cavo USB, auricolare, cavo OTG

Noi, Bullitt Mobile Limited, dichiariamo sotto la nostra esclusiva responsabilità che il prodotto sopra descritto è conforme alle legislazioni di armonizzazione dell'Unione pertinenti:

## DIRETTIVA RE (2014/53/UE), DIRETTIVA ROHS (2011/65/UE)

Le seguenti norme armonizzate e/o le altre norme pertinenti sono state applicate:

### 1. SALUTE E SICUREZZA (ARTICOLO 3.L(A) DELLA DIRETTIVA RE)

- EN 62311:2008, EN 62479:2010
- EN 50360:2017, EN 62209-1:2016,
- EN 50566:2017. EN 62209-2:2010
- EN 50663 :2017, EN50665:2017
- EN 60950-1:2006/A11:2009+A1:2010+A12:2011+A2:2013
- EN50332-1 :2013
- EN50332-2 :2013

### 2. COMPATIBILITÀ ELETTROMAGNETICA (ARTICOLO 3.1 (B) DELLA DIRETTIVA RE)

- EN 301 489-1 V2.1.1, bozza finale EN 301 489-3 V2.1.1
- EN 301 489-17 V3.1.1, bozza EN 301 489-19 V2.1.0, bozza EN 301 489-52 VI.LO
- EN 55032:2015/AC:2016 Classe B, EN 55035 :2017

### 3. UTILIZZO DELLO SPETTRO DI RADIOFREQUENZA (ARTICOLO 3.2 DELLA DIRETTIVA RE)

- EN 301 511 VI2.5.I
- EN 301 908-1 V11.1.1, EN 301 908-2 V11.1.2, EN 301 908-13 V11.1.2
- EN 300 328 V2.1.1, EN 301 893 V2.1.1
- EN 303 413 VI.LO, EN 300 330 V2.1.1
- Bozza finale EN 303 345 VI.1.7

### 4. DIRETTIVA RoHS (2011/65/UE)

• EN 50581:2012

L'organismo notificato (nome: PHOENIX TESTLAB GMBH, ID: 0700) eseguita la valutazione di conformità secondo l'allegato III della Direttiva RE e rilasciato il certificato di esame di tipo UE (n° di Rif.: 18-212196).

Firmato per conto di: Bullitt Mobile Limited

Luogo: One Valpy, Valpy Street, Reading, Berkshire, Inghilterra RG 1 IAR, Data: 19 settembre 2018 Nome: Wayne Huang, funzione: Direttore di gestione ODM,

alt Firma:

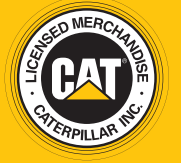

© **2017 Caterpillar.** Tutti i diritti riservati. CAT, CATERPILLAR, BUILT FOR IT, i rispettivi loghi, "Caterpillar Yellow", la veste aziendale "Power Edge", nonché l'identità aziendale e dei prodotti utilizzati in questo contesto sono marchi di fabbrica di Caterpillar e non possono essere utilizzati senza previa autorizzazione.

Bullitt Mobile Ltd è un licenziatario di Caterpillar Inc.